# Resolución de problemas de licencia inteligente de ASA en dispositivos Firepower FXOS

### Contenido

Introducción **Antecedentes** Arquitectura de Smart Licensing Arquitectura general Nomenclatura Estados de Smart Agent Derechos de ASA Configuración Conmutación por fallo (alta disponibilidad) Caso práctico: Licencia de ASA HA en FP2100 Clúster ASA Verificación y depuración Salidas de muestra de chasis (MIO) de comandos de verificación Resultados de muestra de ASA de comandos de verificación **Registro correcto** Autorización caducada Salidas de muestra de la CLI del chasis **NO REGISTRADO** Registro en curso Error de registro Período de evaluación Problemas comunes de licencia en el chasis FXOS (MIO) Error de registro: token no válido Pasos recomendados Error de registro: el producto va está registrado Pasos recomendados Error de registro: desplazamiento de fecha más allá del límite Paso recomendado Error de registro: no se pudo resolver el host Pasos recomendados Error de registro: no se pudo autenticar el servidor Pasos recomendados Verificación de CLI Error de registro: error en el transporte HTTP Pasos recomendados Error de registro: no se pudo conectar al host Pasos recomendados Error de registro: el servidor HTTP devuelve un código de error >= 400 Pasos recomendados Error de registro: error en el mensaje de respuesta del motor de análisis Pasos recomendados Problemas de licencia en ASA - 1xxx/21xx Series Error de registro: error de envío de mensaje de comunicación Pasos recomendados Requisitos especiales para los derechos complementarios Estado de autorización durante la operación de reinicio Compromiso con el soporte del Cisco TAC FP41xx/FP9300 FP1xxx/FP21xx Preguntas más frecuentes (FAQ) Información Relacionada

### Introducción

Este documento describe la función de licencia inteligente de Adaptive Security Appliance (ASA) en Firepower eXtensible Operating System (FXOS).

### Antecedentes

Las licencias inteligentes en FXOS se utilizan cuando hay un ASA instalado en el chasis. Para Firepower Threat Defense (FTD) y Firepower Management Center (FMC), la licencia inteligente comprueba el <u>registro y la resolución de problemas de la licencia inteligente de FMC y FTD.</u>

Este documento cubre principalmente los escenarios donde el chasis FXOS tiene acceso directo a Internet. Si su chasis FXOS no puede acceder a Internet, debe considerar un servidor satélite o una reserva de licencia permanente (PLR). Consulte la guía de configuración de FXOS para obtener más detalles sobre la <u>administración sin conexión</u>.

### Arquitectura de Smart Licensing

Una descripción general de alto nivel de los componentes del chasis:

# Management I/O (MIO) Module 1 Module 2 Module 3

- Tanto Management Input/Output (MIO) como los módulos individuales desempeñan un papel en Smart Licensing
- MIO en sí no requiere ninguna licencia para su funcionamiento
- Las aplicaciones SA de cada módulo necesitan una licencia

El supervisor FXOS es el MIO. La MIO consta de tres componentes principales:

- Agente inteligente
- License Manager
- AppAG

### Arquitectura general

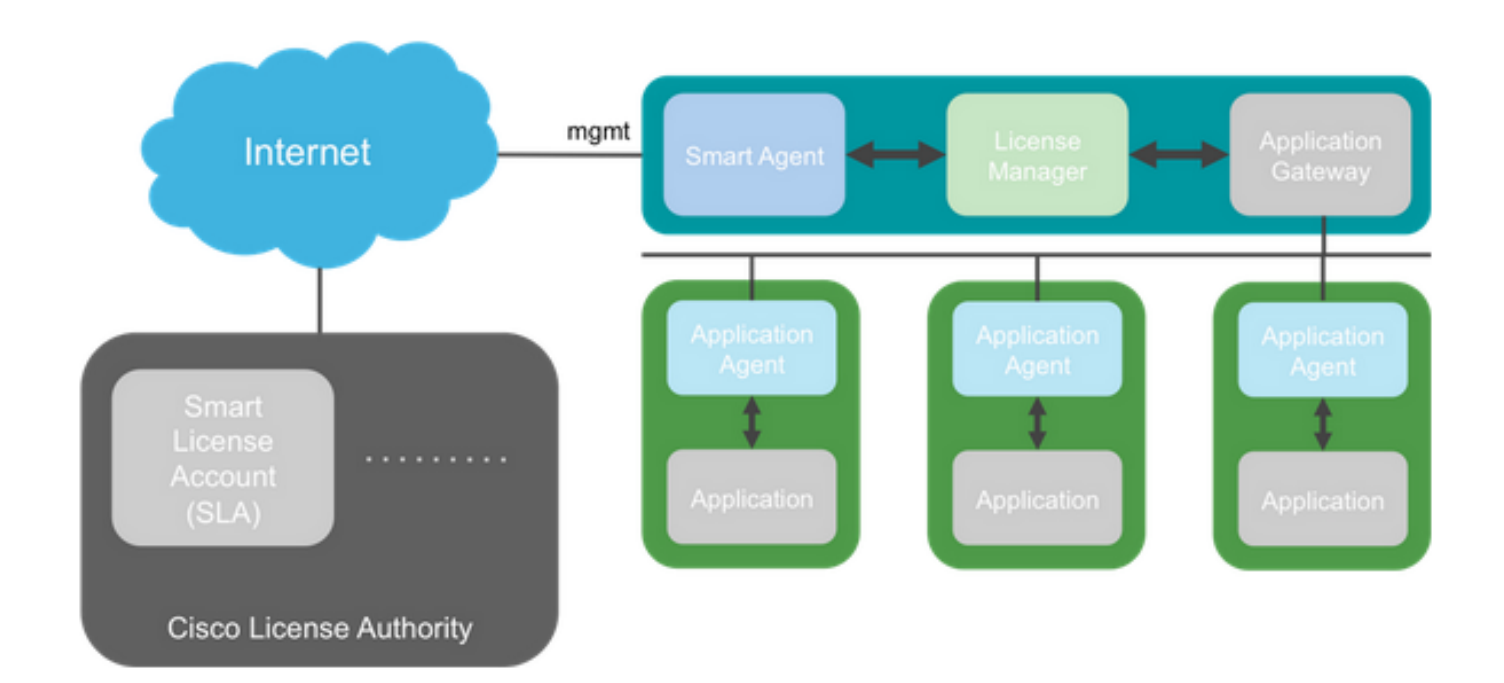

#### Nomenclatura

Término

| Cisco License Authority                                                                                                   | Motor de licencias de Cisco para Smart Licensing. Mantiene toda la información relacionada con las licencias de productos. Esto incluye los derechos y la información del dispositivo.                                                                                                    |
|----------------------------------------------------------------------------------------------------|----------------------------------------------------------------------------------------------------|
| Cuenta de Smart License                                                                                                   | Una cuenta que tiene todos los derechos para el dispositivo.                                                                                                    |
| ID de token                                                                                                    | Se utiliza un identificador para distinguir la cuenta de Smart License cuando se registra el dispositivo.                                                                                                    |
| Derecho                                                                                                    | Equivalente a una licencia. Corresponde a una función individual o a todo un nivel de funciones.                                                                                                    |
| Clave de activación de<br>producto (PAK)                                                                                  | El antiguo mecanismo de licencias. Vinculado a un único dispositivo.                                                                                                    |
|                                                                                                    |                                                                                                    |
| Estados de Smart Agent<br>Estado                                                                                          | Descripción                                                                                                    |
| Estados de Smart Agent<br>Estado<br>No Configurado                                                                        | <b>Descripción</b><br>Las licencias inteligentes no están habilitadas.                                                                                                    |
| Estados de Smart Agent<br>Estado<br>No Configurado<br>No Identificado                                                     | <b>Descripción</b><br>Las licencias inteligentes no están habilitadas.<br>Se han habilitado las licencias inteligentes, pero Smart Agent aún no<br>se ha puesto en contacto con Cisco para registrarse.                                                                                                    |
| Estados de Smart Agent<br>Estado<br>No Configurado<br>No Identificado<br>Registrado                                       | <b>Descripción</b><br>Las licencias inteligentes no están habilitadas.<br>Se han habilitado las licencias inteligentes, pero Smart Agent aún no<br>se ha puesto en contacto con Cisco para registrarse.<br>El agente se ha puesto en contacto con la autoridad de licencias de<br>Cisco y se ha registrado.                                                                                                    |
| Estados de Smart Agent<br>Estado<br>No Configurado<br>No Identificado<br>Registrado<br>Autorizado                         | <b>Descripción</b><br>Las licencias inteligentes no están habilitadas.<br>Se han habilitado las licencias inteligentes, pero Smart Agent aún no<br>se ha puesto en contacto con Cisco para registrarse.<br>El agente se ha puesto en contacto con la autoridad de licencias de<br>Cisco y se ha registrado.<br>Cuando un agente recibe un estado de no conformidad en respuesta<br>a una solicitud de autorización de derechos.                                                                                                  |
| Estados de Smart Agent<br>Estado<br>No Configurado<br>No Identificado<br>Registrado<br>Autorizado<br>Incumplimiento (OOC) | Descripción<br>Las licencias inteligentes no están habilitadas.<br>Se han habilitado las licencias inteligentes, pero Smart Agent aún no<br>se ha puesto en contacto con Cisco para registrarse.<br>El agente se ha puesto en contacto con la autoridad de licencias de<br>Cisco y se ha registrado.<br>Cuando un agente recibe un estado de no conformidad en respuesta<br>a una solicitud de autorización de derechos.<br>Cuando un agente recibe un estado de OC en respuesta a una<br>solicitud de autorización de derechos. |

#### Derechos de ASA

Estos son los derechos de ASA admitidos:

- Nivel estándar
- Contexto múltiple
- Encriptación segura (3DES)
- Proveedor de servicios/móvil (GTP)

### Configuración

Siga las instrucciones de estos documentos:

- Licencia de software inteligente (ASAv, ASA en Firepower)
- <u>Gestión de licencias para ASA</u>

Antes de cualquier configuración de nivel de característica:

```
asa(config-smart-lic)# show license all
Smart licensing enabled: Yes
```

#### Overall licensed status: Invalid (0)

#### No entitlements in use

Serial Number: FCH12345ABC

License mode: Smart Licensing

| Licensed features for this platfo | rm | :                                     |
|-----------------------------------|----|---------------------------------------|
| Maximum Physical Interfaces       | :  | Unlimited                             |
| Maximum VLANs                     | :  | 1024                                  |
| Inside Hosts                      | :  | Unlimited                             |
| Failover                          | :  | Active/Active                         |
| Encryption-DES                    | :  | Enabled                               |
| Encryption-3DES-AES               | :  | Enabled                               |
| Security Contexts                 | :  | 10                                    |
| Carrier                           | :  | Disabled                              |
| AnyConnect Premium Peers          | :  | 20000                                 |
| AnyConnect Essentials             | :  | Disabled                              |
| Other VPN Peers                   | :  | 20000                                 |
| Total VPN Peers                   | :  | 20000                                 |
| AnyConnect for Mobile             | :  | Enabled                               |
| AnyConnect for Cisco VPN Phone    | :  | Enabled                               |
| Advanced Endpoint Assessment      | :  | Enabled                               |
| Shared License                    | :  | Disabled                              |
| Total TLS Proxy Sessions          | :  | 15000                                 |
| Cluster                           | :  | Enabled                               |
| ****                              | ** | ******                                |
| *                                 | W  | ARNING *                              |
| *                                 |    | *                                     |
| * THIS DEVICE IS NOT LICENSED     | WI | TH A VALID FEATURE TIER ENTITLEMENT * |
| *                                 |    | *                                     |
| *****                             | ** | ******                                |

Configurar nivel estándar:

asa(config)# license smart INFO: License(s) corresponding to an entitlement will be activated only after an entitlement request has been authorized. asa(config-smart-lic)# feature tier standard asa(config-smart-lic)# show license all

Smart licensing enabled: Yes

Compliance status: In compliance

#### Overall licensed status: Authorized (3)

Entitlement(s):

Feature tier: Tag: regid.2015-10.com.cisco.FIREPOWER\_4100\_ASA\_STANDARD,1.0\_7d7f5ee2-1398-4b0e-acedb3f7fblcacfc Version: 1.0 Enforcement mode: Authorized Handle: 1 Requested time: Tue, 04 Aug 2020 07:58:13 UTC Requested count: 1 Request status: Complete Serial Number: FCH12345ABC

License mode: Smart Licensing

```
Licensed features for this platform:
Maximum Physical Interfaces : Unlimited
Maximum VLANs : 1024
Inside Hosts : Unlimited
Failover : Active/Active
Encryption-DES : Enabled
Encryption-3DES-AES : Enabled
Security Contexts : 10
Carrier : Disabled
AnyConnect Premium Peers : 20000
AnyConnect Essentials : Disabled
Other VPN Peers : 20000
Total VPN Peers : 20000
AnyConnect for Mobile : Enabled
AnyConnect for Cisco VPN Phone : Enabled
Advanced Endpoint Assessment : Enabled
Shared License : Disabled
Total TLS Proxy Sessions : 15000
Clustetext
```

#### Conmutación por fallo (alta disponibilidad)

Como se documenta en la Guía de configuración de ASA, cada unidad Firepower debe estar registrada con la Autoridad de licencia o el servidor satélite. Verificación desde ASA CLI:

```
asa# show failover | include host
        This host: Primary - Active
       Other host: Secondary - Standby Ready
asa# show license all
Smart licensing enabled: Yes
Compliance status: In compliance
Overall licensed status: Authorized (3)
Entitlement(s):
Feature tier:
      Tag: regid.2015-10.com.cisco.FIREPOWER_4100_ASA_STANDARD,1.0_7d7f5ee2-1398-4b0e-aced-
b3f7fblcacfc
      Version: 1.0
       Enforcement mode: Authorized
      Handle: 1
      Requested time: Tue, 04 Aug 2020 07:58:13 UTC
      Requested count: 1
       Request status: Complete
Serial Number: FCH12345ABC
License mode: Smart Licensing
Licensed features for this platform:
```

| Maximum Physical Interfaces                                                                                                    | :                                       | Unlimited                                                                                                    |
|----------------------------------------------------------------------------------------------------|-----------------------------------------|----------------------------------------------------------------------------------------------------|
| Maximum VLANs                                                                                                    | :                                       | 1024                                                                                                    |
| Inside Hosts                                                                                                    | :                                       | Unlimited                                                                                                    |
| Failover                                                                                                    | :                                       | Active/Active                                                                                                    |
| Encryption-DES                                                                                                    | :                                       | Enabled                                                                                                    |
| Encryption-3DES-AES                                                                                                    | :                                       | Enabled                                                                                                    |
| Security Contexts                                                                                                    | :                                       | 10                                                                                                    |
| Carrier                                                                                                    | :                                       | Disabled                                                                                                    |
| AnyConnect Premium Peers                                                                                                    | :                                       | 20000                                                                                                    |
| AnyConnect Essentials                                                                                                    | :                                       | Disabled                                                                                                    |
| Other VPN Peers                                                                                                    | :                                       | 20000                                                                                                    |
| Total VPN Peers                                                                                                    | :                                       | 20000                                                                                                    |
| AnyConnect for Mobile                                                                                                    | :                                       | Enabled                                                                                                    |
| AnyConnect for Cisco VPN Phone                                                                                                    | :                                       | Enabled                                                                                                    |
| Advanced Endpoint Assessment                                                                                                    | :                                       | Enabled                                                                                                    |
| Shared License                                                                                                    | :                                       | Disabled                                                                                                    |
| Total TLS Proxy Sessions                                                                                                    | :                                       | 15000                                                                                                    |
| Cluster                                                                                                    | :                                       | Enabled                                                                                                    |
|                                                                                                    |                                         |                                                                                                    |
| Failover cluster licensed feature                                                                                                    | s f                                     | or this platform:                                                                                                    |
| Maximum Physical Interfaces                                                                                                    | :                                       | Unlimited                                                                                                    |
| Maximum VLANs                                                                                                    | :                                       | 1024                                                                                                    |
|                                                                                                    |                                         |                                                                                                    |
| Inside Hosts                                                                                                    | :                                       | Unlimited                                                                                                    |
| Inside Hosts<br>Failover                                                                                                    | :<br>:                                  | Unlimited<br>Active/Active                                                                                                    |
| Inside Hosts<br>Failover<br>Encryption-DES                                                                                                    | :<br>:<br>:                             | Unlimited<br>Active/Active<br>Enabled                                                                                                    |
| Inside Hosts<br>Failover<br>Encryption-DES<br>Encryption-3DES-AES                                                                                                    | :<br>:<br>:                             | Unlimited<br>Active/Active<br>Enabled<br>Enabled                                                                                                    |
| Inside Hosts<br>Failover<br>Encryption-DES<br>Encryption-3DES-AES<br>Security Contexts                                                                                                    | :<br>:<br>:<br>:                        | Unlimited<br>Active/Active<br>Enabled<br>Enabled<br>20                                                                                               |
| Inside Hosts<br>Failover<br>Encryption-DES<br>Encryption-3DES-AES<br>Security Contexts<br>Carrier                                                                                                    | ::                                      | Unlimited<br>Active/Active<br>Enabled<br>Enabled<br>20<br>Disabled                                                                                   |
| Inside Hosts<br>Failover<br>Encryption-DES<br>Encryption-3DES-AES<br>Security Contexts<br>Carrier<br>AnyConnect Premium Peers                                                                                                    | :<br>:<br>:<br>:<br>:                   | Unlimited<br>Active/Active<br>Enabled<br>20<br>Disabled<br>20000                                                                                     |
| Inside Hosts<br>Failover<br>Encryption-DES<br>Encryption-3DES-AES<br>Security Contexts<br>Carrier<br>AnyConnect Premium Peers<br>AnyConnect Essentials                                                                                                    | ::::::::::::::::::::::::::::::::::::::: | Unlimited<br>Active/Active<br>Enabled<br>20<br>Disabled<br>20000<br>Disabled                                                                         |
| Inside Hosts<br>Failover<br>Encryption-DES<br>Encryption-3DES-AES<br>Security Contexts<br>Carrier<br>AnyConnect Premium Peers<br>AnyConnect Essentials<br>Other VPN Peers                                                                                                    | ::::::::::::::::::::::::::::::::::::::: | Unlimited<br>Active/Active<br>Enabled<br>20<br>Disabled<br>20000<br>Disabled<br>20000                                                                |
| Inside Hosts<br>Failover<br>Encryption-DES<br>Encryption-3DES-AES<br>Security Contexts<br>Carrier<br>AnyConnect Premium Peers<br>AnyConnect Essentials<br>Other VPN Peers<br>Total VPN Peers                                                                                                    | ::::::::::::::::::::::::::::::::::::::: | Unlimited<br>Active/Active<br>Enabled<br>20<br>Disabled<br>20000<br>Disabled<br>20000<br>20000                                                       |
| Inside Hosts<br>Failover<br>Encryption-DES<br>Encryption-3DES-AES<br>Security Contexts<br>Carrier<br>AnyConnect Premium Peers<br>AnyConnect Essentials<br>Other VPN Peers<br>Total VPN Peers<br>AnyConnect for Mobile                                                                                                    | : : : : : : : : : : : : : : : : : : : : | Unlimited<br>Active/Active<br>Enabled<br>20<br>Disabled<br>20000<br>Disabled<br>20000<br>20000<br>Enabled                                            |
| Inside Hosts<br>Failover<br>Encryption-DES<br>Encryption-3DES-AES<br>Security Contexts<br>Carrier<br>AnyConnect Premium Peers<br>AnyConnect Essentials<br>Other VPN Peers<br>Total VPN Peers<br>AnyConnect for Mobile<br>AnyConnect for Cisco VPN Phone                                                                               |                                         | Unlimited<br>Active/Active<br>Enabled<br>20<br>Disabled<br>20000<br>Disabled<br>20000<br>20000<br>Enabled<br>Enabled                                 |
| Inside Hosts<br>Failover<br>Encryption-DES<br>Encryption-3DES-AES<br>Security Contexts<br>Carrier<br>AnyConnect Premium Peers<br>AnyConnect Essentials<br>Other VPN Peers<br>Total VPN Peers<br>AnyConnect for Mobile<br>AnyConnect for Cisco VPN Phone<br>Advanced Endpoint Assessment                                               |                                         | Unlimited<br>Active/Active<br>Enabled<br>20<br>Disabled<br>20000<br>Disabled<br>20000<br>Enabled<br>Enabled<br>Enabled                               |
| Inside Hosts<br>Failover<br>Encryption-DES<br>Encryption-3DES-AES<br>Security Contexts<br>Carrier<br>AnyConnect Premium Peers<br>AnyConnect Essentials<br>Other VPN Peers<br>Total VPN Peers<br>AnyConnect for Mobile<br>AnyConnect for Cisco VPN Phone<br>Advanced Endpoint Assessment<br>Shared License                             |                                         | Unlimited<br>Active/Active<br>Enabled<br>20<br>Disabled<br>20000<br>Disabled<br>20000<br>20000<br>Enabled<br>Enabled<br>Enabled<br>Disabled          |
| Inside Hosts<br>Failover<br>Encryption-DES<br>Encryption-3DES-AES<br>Security Contexts<br>Carrier<br>AnyConnect Premium Peers<br>AnyConnect Essentials<br>Other VPN Peers<br>Total VPN Peers<br>AnyConnect for Mobile<br>AnyConnect for Cisco VPN Phone<br>Advanced Endpoint Assessment<br>Shared License<br>Total TLS Proxy Sessions |                                         | Unlimited<br>Active/Active<br>Enabled<br>20<br>Disabled<br>20000<br>Disabled<br>20000<br>20000<br>Enabled<br>Enabled<br>Enabled<br>Disabled<br>15000 |

#### La unidad en espera:

asa# show failover | i host This host: Secondary - Standby Ready Other host: Primary - Active

asa# show license all

Smart licensing enabled: Yes

Compliance status: In compliance

#### Overall licensed status: Not applicable in standby state

No entitlements in use

Serial Number: FCH12455DEF

License mode: Smart Licensing

Licensed features for this platform: Maximum Physical Interfaces : Unlimited

| Maximum VLANs                       | :           | 1024                         |
|-------------------------------------|-------------|------------------------------|
| Inside Hosts                        | :           | Unlimited                    |
| Failover                            | :           | Active/Active                |
| Encryption-DES                      | :           | Enabled                      |
| Encryption-3DES-AES                 | :           | Disabled                     |
| Security Contexts                   | :           | 10                           |
| Carrier                             | :           | Disabled                     |
| AnyConnect Premium Peers            | :           | 20000                        |
| AnyConnect Essentials               | :           | Disabled                     |
| Other VPN Peers                     | :           | 20000                        |
| Total VPN Peers                     | :           | 20000                        |
| AnyConnect for Mobile               | :           | Enabled                      |
| AnyConnect for Cisco VPN Phone      | :           | Enabled                      |
| Advanced Endpoint Assessment        | :           | Enabled                      |
| Shared License                      | :           | Disabled                     |
| Total TLS Proxy Sessions            | :           | 15000                        |
| Cluster                             | :           | Enabled                      |
|                                     |             |                              |
| Failover cluster licensed features  | f           | for this platform:           |
| Maximum Physical Interfaces         | :           | Unlimited                    |
| Maximum VLANs                       | :           | 1024                         |
| Inside Hosts                        | :           | Unlimited                    |
| Failover                            | :           | Active/Active                |
| Encryption-DES                      | :           | Enabled                      |
| Encryption-3DES-AES                 | :           | Enabled                      |
| Security Contexts                   | :           | 20                           |
| Carrier                             | :           | Disabled                     |
| AnyConnect Premium Peers            | :           | 20000                        |
| AnyConnect Essentials               | :           | Disabled                     |
| Other VPN Peers                     | :           | 20000                        |
| Total VPN Peers                     | :           | 20000                        |
| AnyConnect for Mobile               | :           | Enabled                      |
| AnyConnect for Cisco VPN Phone      | :           | Enabled                      |
| Advanced Endpoint Assessment        | •           | Enabled                      |
| Shared License                      | •           | LIIGDICG                     |
|                                     | :           | Disabled                     |
| Total TLS Proxy Sessions            | :           | Disabled<br>15000            |
| Total TLS Proxy Sessions<br>Cluster | :<br>:<br>: | Disabled<br>15000<br>Enabled |

#### Caso práctico: Licencia de ASA HA en FP2100

- En 2100, ASA se comunica con el portal Cisco Smart Licensing (nube) a través de las interfaces ASA, no de la gestión de FXOS
- Debe registrar ambos ASA en el portal Cisco Smart Licensing (nube)

En este caso, la autenticación HTTP local se utiliza en una interfaz externa:

ciscoasa(config)# show run http
http server enable
http 0.0.0.0 0.0.0 outside
ciscoasa(config)# show run aaa
aaa authentication http console LOCAL
ciscoasa(config)# show run username
username cisco password \*\*\*\*\* pbkdf2

Solo puede conectarse al ASA a través de ASDM si hay una licencia 3DES/AES habilitada. Para un ASA que aún no está registrado esto es posible solamente en una interfaz que está managementonly. Según la guía de configuración: "El cifrado avanzado (3DES/AES) está disponible para las conexiones de gestión antes de conectarse a la autoridad de licencias o al servidor satélite para poder iniciar ASDM. Tenga en cuenta que el acceso ASDM sólo está disponible en las interfaces de administración con el cifrado predeterminado. No se permite el tráfico "mediante el dispositivo" hasta que no se conecte y obtenga la licencia de cifrado avanzado. En otro caso, obtendrá:

ciscoasa(config)# debug ssl 255
debug ssl enabled at level 255.
error:1408A0C1:SSL routines:ssl3\_get\_client\_hello:no shared cipher

Para solucionar el problema, ASA solo tiene la administración configurada en la interfaz de cara a Internet y, por lo tanto, es posible la conexión ASDM:

interface Ethernet1/2
management-only
nameif outside
security-level 100
ip address 192.168.123.111 255.255.255.0 standby 192.168.123.112

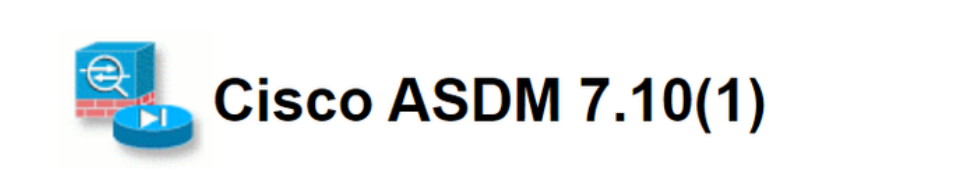

Cisco ASDM 7.10(1) provides an intuitive graphical user interface that makes it easy to set up, configure and manage your Cisco security appliances.

Cisco ASDM can run as a local application or as a Java Web Start application.

Run Cisco ASDM as a local application

When you run Cisco ASDM as a local application, it connects to your security appliance from your desktop using SSL. Running Cisco ASDM as an application has these advantages:

- You can invoke ASDM from a desktop shortcut. No browser is required.
- One desktop shortcut allows you to connect to *multiple* security appliances.

Install ASDM Launcher

Run Cisco ASDM as a Java Web Start application

Java Web Start is required to run ASDM, but it is not installed on this computer.

Install Java Web Start

Copyright © 2006-2018 Cisco Systems, Inc. All rights reserved.

Configuración de Smart Licensing en ASA principal:

| 🔁 Cisco ASDM 7.10(1) for ASA - 192.  | 168.123.111                    |                                                 |                                             | X                                     |
|--------------------------------------|--------------------------------|-------------------------------------------------|---------------------------------------------|---------------------------------------|
| File View Tools Wizards Window       | Help                           |                                                 | Type topic to search                        | Go uluulu                             |
| Home 🆓 Configuration 🔯 Mor           | nitoring 🔚 Save 🔇 Refresh 🕻    | Back 🕥 Forward 🤗 Help                           |                                             | CISCO                                 |
| Device List Bookmarks                | Configuration > Device Managem | nent > Licensing > Smart Licensing              |                                             |                                       |
| Device List 리 무 ×                    |                                | at leasting and the Consult Call Manager        | . Note that Smart Call Hama is automatic    | with analytical and in some fixed for |
| 🗣 Add 📋 Delete 🚿 Connect             | _smart licensing.              | arclicensing, see the <u>Smart Call-nome</u> pa | ige. Note that smart Call Home is automatic | any enabled and is required for       |
| Find: Go                             | Enable Smart license configura | ation                                           |                                             |                                       |
| 192.168.123.111                      | Feature Tier:                  | standard 💌                                      |                                             |                                       |
|                                      | Context:                       | (1-38)                                          |                                             |                                       |
|                                      | Enable strong-encryptio        | n protocol                                      |                                             |                                       |
| Device Management 🗖 🕂                |                                |                                                 |                                             |                                       |
| Management Access                    | Registration Status: UNREGIS   | TERED                                           |                                             |                                       |
| E-30 Licensing                       |                                |                                                 | 1                                           |                                       |
| E-98 System Image/Configuration      | Register                       | WID Certificate Renew Authorization             | <u> </u>                                    |                                       |
| Boot Image/Configuration             |                                |                                                 |                                             | 1                                     |
| 🖲 🙀 High Availability and Scalabilit | Smart License Registrat        | tion                                            | ×                                           |                                       |
| E Logging                            | I ID Token:                    |                                                 |                                             |                                       |
| Smart Call-Home                      |                                |                                                 |                                             | License Duration                      |
| Za Cloud web Security                | Force registration             |                                                 |                                             |                                       |
| E Certificate Management             |                                |                                                 |                                             |                                       |
|                                      |                                | Register Cancel H                               | elp                                         |                                       |
| DNS                                  |                                |                                                 |                                             |                                       |
| A DEPET ANT A                        | Encryption-DES                 | Enabled                                         |                                             | 19                                    |

Desplácese hasta Monitoring > Properties > Smart License para comprobar el estado del registro:

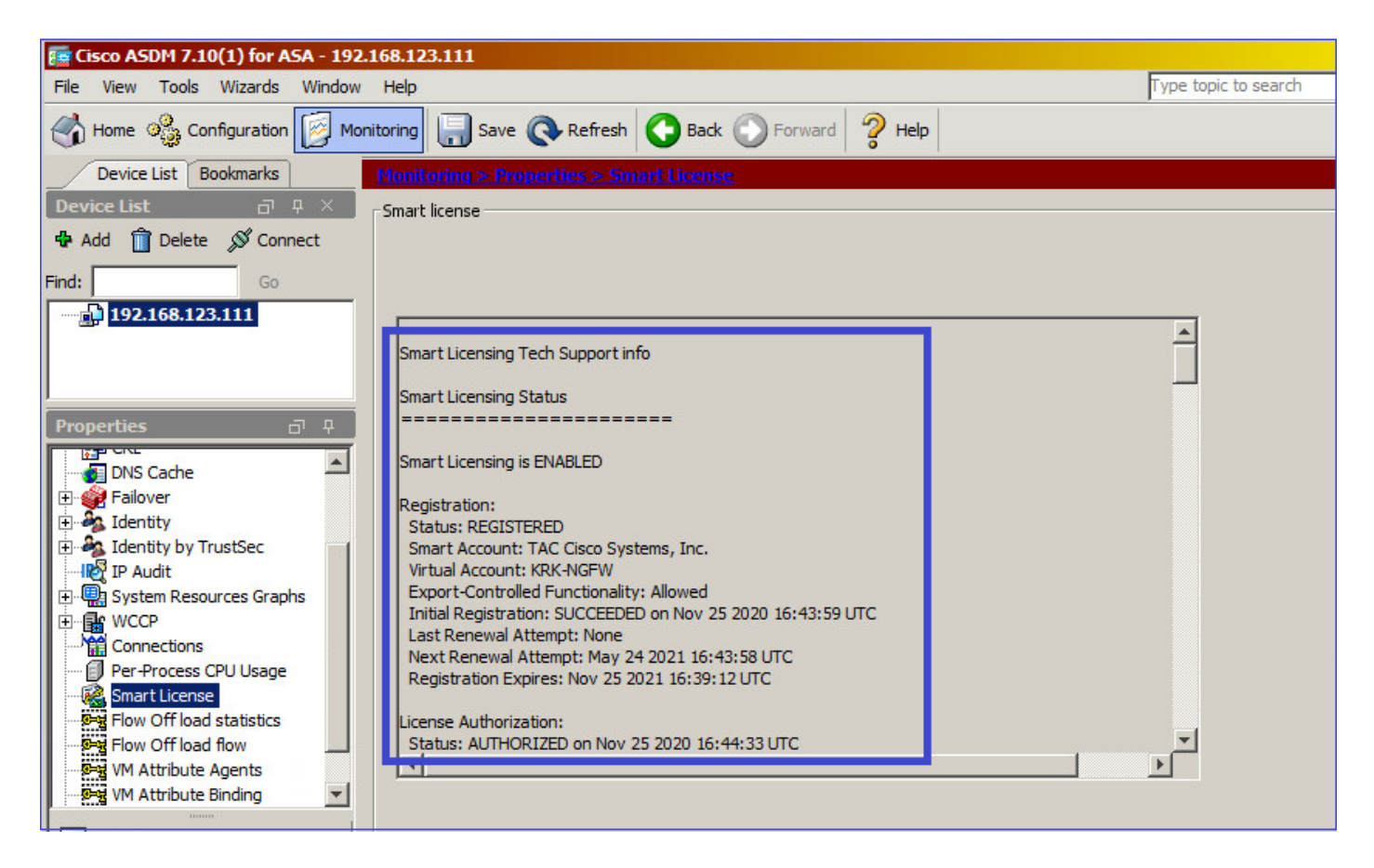

Verificación CLI de ASA principal:

ciscoasa/pri/act# show license all

Smart Licensing Status

Smart Licensing is ENABLED

Registration: Status: REGISTERED Smart Account: Cisco Systems, Inc. Virtual Account: NGFW Export-Controlled Functionality: Allowed Initial Registration: SUCCEEDED on Nov 25 2020 16:43:59 UTC Last Renewal Attempt: None Next Renewal Attempt: May 24 2021 16:43:58 UTC Registration Expires: Nov 25 2021 16:39:12 UTC License Authorization: Status: AUTHORIZED on Nov 25 2020 16:47:42 UTC Last Communication Attempt: SUCCEEDED on Nov 25 2020 16:47:42 UTC Next Communication Attempt: Dec 25 2020 16:47:41 UTC Communication Deadline: Feb 23 2021 16:42:46 UTC Utility: Status: DISABLED Data Privacy: Sending Hostname: yes Callhome hostname privacy: DISABLED Smart Licensing hostname privacy: DISABLED Version privacy: DISABLED Transport: Type: Callhome License Usage \_\_\_\_\_ Firepower 2100 ASA Standard (FIREPOWER\_2100\_ASA\_STANDARD): Description: Firepower 2100 ASA Standard Count: 1 Version: 1.0 Status: AUTHORIZED Product Information ------UDI: PID:FPR-2140,SN:JAD12345ABC Agent Version Smart Agent for Licensing: 4.3.6\_rel/38 ciscoasa/pri/act# show run license license smart feature tier standard ciscoasa/pri/act# show license features Serial Number: JAD12345ABC Export Compliant: YES License mode: Smart Licensing Licensed features for this platform: Maximum Physical Interfaces : Unlimited Maximum VLANs : 1024 Inside Hosts : Unlimited Failover : Active/Active Encryption-DES : Enabled

Encryption-3DES-AES : Enabled

Security Contexts : 2 Carrier : Disabled AnyConnect Premium Peers : 10000 AnyConnect Essentials : Disabled Other VPN Peers : 10000 Total VPN Peers : 10000 AnyConnect for Mobile : Enabled AnyConnect for Cisco VPN Phone : Enabled Advanced Endpoint Assessment : Enabled Shared License : Disabled Total TLS Proxy Sessions : 10000 Cluster : Disabled Failover cluster licensed features for this platform: Maximum Physical Interfaces : Unlimited Maximum VLANs : 1024 Inside Hosts : Unlimited Failover : Active/Active Encryption-DES : Enabled Encryption-3DES-AES : Enabled Security Contexts : 4 Carrier : Disabled AnyConnect Premium Peers : 10000 AnyConnect Essentials : Disabled Other VPN Peers : 10000 Total VPN Peers : 10000 AnyConnect for Mobile : Enabled AnyConnect for Cisco VPN Phone : Enabled Advanced Endpoint Assessment : Enabled Shared License : Disabled Total TLS Proxy Sessions : 10000 Cluster : Disabled

Conectar a través de ASDM al ASA en espera (esto solo es posible si el ASA se ha configurado con una IP en espera). El ASA en espera se muestra como UNREGISTERED y esto es lo que se espera, ya que aún no se ha registrado en el portal de Smart Licensing:

| 🕝 mzafeiro_Win7-2 on ksec-sfue        | cs-1                                                                      |                                             | -                                           |                 |
|---------------------------------------|---------------------------------------------------------------------------|---------------------------------------------|---------------------------------------------|-----------------|
| File View VM                          |                                                                           |                                             |                                             |                 |
|                                       |                                                                           |                                             |                                             |                 |
|                                       |                                                                           |                                             |                                             |                 |
| 📴 Cisco ASDM 7.10(1) for ASA - 192.16 | 8.123.112                                                                 |                                             |                                             | _ 🗆 🗡           |
| File View Tools Wizards Window H      | Help                                                                      |                                             | Type topic to search Gr                     | •               |
| Home Sconfiguration Monitor           | vring 🔚 Save 🔇 Refresh 🔇 Back 🕥 Fo                                        | rward                                       |                                             | CISCO           |
| Device List Bookmarks                 | onfiguration > Device Management > Licensin                               | q > <u>Smart Licensinq</u>                  |                                             |                 |
| Device List 급 무 ×                     |                                                                           |                                             |                                             |                 |
| 🖶 Add 📋 Delete 🚿 Connect              | To configure an HTTP proxy for smart licensing, see t<br>smart licensing. | he <u>Smart Call-Home</u> page. Note that S | mart Call Home is automatically enabled and | is required for |
| Find: Go                              | ✓ Enable Smart license configuration                                      |                                             |                                             |                 |
|                                       | Feature Tier:                                                             | dard x                                      |                                             |                 |
| 192.168.123.112                       | reduie net.                                                               |                                             |                                             |                 |
|                                       | Context:                                                                  | (1-38)                                      |                                             |                 |
|                                       | Enable strong-encryption protocol                                         |                                             |                                             |                 |
| Device Management 🗗 🕂                 |                                                                           |                                             |                                             |                 |
| 🗈 🚰 Management Access                 | Registration Status: UNREGISTERED                                         |                                             |                                             |                 |
| E Sticensing                          | Registration status, on Resistered                                        |                                             |                                             |                 |
| Smart Licensing                       | Register Renew ID Certificate                                             | Renew Authorization                         |                                             |                 |
| System Image/Configuration            |                                                                           |                                             |                                             |                 |
| High Availability and Scalability     |                                                                           |                                             |                                             |                 |
| Emart Call Home                       | Effective Running Licenses                                                |                                             |                                             |                 |
| Start Call-Home                       | Linner Freihun                                                            | Linner Velue                                | Linner Duralian                             |                 |
|                                       | License reature                                                           | License value                               | License Duration                            |                 |
| Certificate Management                | Maximum Physical Interfaces                                               | Unimited                                    |                                             |                 |
| E B DHCP                              | Maximum VLANS                                                             | 1024                                        |                                             |                 |
| DNS                                   | Inside Hosts                                                              | Unimited                                    |                                             |                 |
| REST API Agent                        | Failover                                                                  | Active/Active                               |                                             |                 |
| 🗈 🛃 Advanced                          | Encryption-DES                                                            | Enabled                                     |                                             |                 |
|                                       | Encryption-3DES-AES                                                       | Enabled                                     |                                             |                 |
| S Davice Setup                        | Security Contexts                                                         | 4                                           |                                             |                 |
| Device Setup                          | Carrier                                                                   | Disabled                                    |                                             |                 |
| Erewall                               | AnyConnect Premium Peers                                                  | 10000                                       |                                             |                 |
| <b>0</b> 0                            | AnyConnect Essentials                                                     | Disabled                                    |                                             |                 |
| Remote Access VPN                     | Other VPN Peers                                                           | 10000                                       |                                             |                 |
|                                       | Total VPN Peers                                                           | 10000                                       |                                             |                 |
| Site-to-Site VPN                      | AnyConnect for Mobile                                                     | Enabled                                     |                                             |                 |
|                                       | AnyConnect for Cisco VPN Phone                                            | Enabled                                     |                                             |                 |

| 📻 Cisco ASDM 7.10(1) for ASA - 192.1 | 168.123.112                                     | <u>_ D ×</u> |
|--------------------------------------|-------------------------------------------------|--------------|
| File View Tools Wizards Window       | Help Type topic to search                       | Go           |
| Home 🦓 Configuration 🔯 Moni          | toring 🔚 Save 🔇 Refresh 🔇 Back 🕥 Forward 🦻 Help | CISCO        |
| Device List Bookmarks                | Monitoring > Properties > Smart License         |              |
| Device List 급 무 ×                    | Smart license                                   |              |
| 🕈 Add 📋 Delete 🚿 Connect             |                                                 |              |
| Find: Go                             |                                                 |              |
| 192.168.123.111                      |                                                 |              |
| <b>192.168.123.112</b>               | Smart Licensing Tech Support info               |              |
|                                      |                                                 |              |
| Dreporties 7.0                       | smart Licensing Status                          |              |
| Properties D <sup>+</sup> #          |                                                 |              |
| AAA Servers                          | Smart Licensing is ENABLED                      |              |
| Connection Graphs                    | Registration:                                   |              |
| CRL                                  | Status: UNREGISTERED                            |              |
| DNS Cache                            | Export-Controlled Functionality: Not Allowed    |              |
| 🗈 🎯 Failover                         | License Authorization:                          |              |
| 🗄 🖓 Identity                         | Status: No Licenses in Use                      |              |
| Identity by TrustSec                 | usts -                                          |              |
| IP Audit                             | Unity:<br>Statist DISARIED                      |              |
| System Resources Graphs              |                                                 |              |
| Connections                          | Data Privacy:                                   |              |
| Per-Process CPU Usage                | Sending Hostname: yes                           |              |
| Smart License                        |                                                 |              |
|                                      |                                                 |              |
| Interfaces                           |                                                 |              |
|                                      |                                                 |              |
| U CAL VPN                            |                                                 |              |

La CLI de ASA en espera muestra:

```
Smart Licensing Status
```

Smart Licensing is ENABLED

```
Registration:
Status: UNREGISTERED
Export-Controlled Functionality: Not Allowed
```

License Authorization: Status: No Licenses in Use

Utility: Status: DISABLED

Data Privacy: Sending Hostname: yes Callhome hostname privacy: DISABLED Smart Licensing hostname privacy: DISABLED Version privacy: DISABLED

Transport: Type: Callhome

License Usage

No licenses in use

Las funciones de licencia habilitadas en el ASA en espera:

ciscoasa/sec/stby# show license features Serial Number: JAD123456A Export Compliant: NO License mode: Smart Licensing Licensed features for this platform: Maximum Physical Interfaces : Unlimited Maximum VLANs : 1024 Inside Hosts : Unlimited Failover : Active/Active Encryption-DES : Enabled Encryption-3DES-AES : Disabled Security Contexts : 2 Carrier : Disabled AnyConnect Premium Peers : 10000 AnyConnect Essentials : Disabled Other VPN Peers : 10000 Total VPN Peers : 10000

AnyConnect for Mobile : Enabled AnyConnect for Cisco VPN Phone : Enabled Advanced Endpoint Assessment : Enabled Shared License : Disabled Total TLS Proxy Sessions : 10000 Cluster : Disabled

Failover cluster licensed features for this platform: Maximum Physical Interfaces : Unlimited Maximum VLANs : 1024 Inside Hosts : Unlimited Failover : Active/Active Encryption-DES : Enabled Encryption-3DES-AES : Enabled Security Contexts : 4 Carrier : Disabled AnyConnect Premium Peers : 10000 AnyConnect Essentials : Disabled Other VPN Peers : 10000 Total VPN Peers : 10000 AnyConnect for Mobile : Enabled AnyConnect for Cisco VPN Phone : Enabled Advanced Endpoint Assessment : Enabled Shared License : Disabled Total TLS Proxy Sessions : 10000 Cluster : Disabled

#### Registre el ASA en espera:

| E Cisco ASDM 7.10(1) for ASA - 192.1                                     | 68.123.112                                                                                                    |                     | <u>-0×</u> |
|--------------------------------------------------------------------------|----------------------------------------------------------------------------------------------------|---------------------|------------|
| File View Tools Wizards Window                                           | Help Type topic to search                                                                                                    | Go                  | alate      |
| Home 🍪 Configuration 🔯 Moni                                              | toring 🔚 Save 🔇 Refresh 🔇 Back 🕥 Forward 🧳 Help                                                                                                  |                     | CISCO      |
| Device List Bookmarks                                                    | Configuration > Device Management > Licensing > Smart Licensing                                                                                  |                     |            |
| Device List     □     ₽     ×       ♣ Add     Î     Delete     Ø Connect | To configure an HTTP proxy for smart licensing, see the <u>Smart Call-Home</u> page. Note that Smart Call Home is automatically smart licensing. | / enabled and is re | quired for |
| Find: Go                                                                 | Enable Smart license configuration                                                                                                    |                     |            |
| 192.168.123.111<br>192.168.123.112<br>192.168.123.112                    | Feature Tier: standard v<br>Context: (1-38)                                                                                                    |                     |            |
| Device Management 급 무                                                    | Frable strong-encryption protocol                                                                                                    |                     |            |
| Management Access                                                        | Registration Status: UNREGISTERED                                                                                                    |                     |            |
| E-wo Licensing                                                           | Peoleter Densur TD Certificate Densur Authorization                                                                                              |                     |            |
| E-SS System Image/Configuration                                          |                                                                                                    |                     |            |
| High Availability and Scalability                                        |                                                                                                    |                     |            |
|                                                                          | Effective Running Licenses                                                                                                    |                     |            |
|                                                                          | Exact License Registration                                                                                                    | XI                  |            |
| 🗈 🚮 Users/AAA                                                            | Maximum                                                                                                    | produin             |            |
| Certificate Management                                                   | Maximum ID Token:                                                                                                    |                     |            |
| E-M <sup>3</sup> DHCP                                                    | Inside Ho: Force registration                                                                                                    | -                   |            |
| DNS DEST API Agent                                                       | Fallover                                                                                                    |                     |            |
| Advanced                                                                 | Encryption Register Cancel Help                                                                                                    |                     |            |
|                                                                          | Encryption                                                                                                    |                     |            |
| S. Device Setup                                                          | Security Contexts                                                                                                    |                     |            |
|                                                                          | AnvConnect Premium Peers 10000                                                                                                    |                     |            |
| Firewall                                                                 |                                                                                                    |                     |            |

El resultado en el ASA en espera es que es REGISTERED:

| 🧱 Cisco ASDM 7.10(1) for ASA - 192                                                                                                    | .168.123.112                                                                                                    |                                                              |                                         | _ 🗆 🗡       |
|----------------------------------------------------------------------------------------------------|----------------------------------------------------------------------------------------------------|--------------------------------------------------------------|-----------------------------------------|-------------|
| File View Tools Wizards Window                                                                                                    | Help                                                                                                    | Тур                                                          | e topic to search Go                    | al a des    |
| Home 🗞 Configuration 🔯 Mor                                                                                                    | nitoring 🔲 Save 🔇 Refresh 🔇 Back 🔘 For                                                                                       | rward 🦻 Help                                                 |                                         | CISCO       |
| Device List Bookmarks                                                                                                    | Configuration > Device Management > Licensing                                                                                | 1 > Smart Licensing                                          |                                         |             |
| Device List         □         ₽         ×           ♣ Add         □         Delete         Ø         Connect                                                                                                    | To configure an HTTP proxy for smart licensing, see the smart licensing.                                                     | he <mark>Smart Call-Home</mark> page. Note that Smart Call H | Home is automatically enabled and is re | equired for |
| Find: Go                                                                                                    | Enable Smart license configuration                                                                                           |                                                              |                                         |             |
| 92.168.123.111<br>192.168.123.112                                                                                                    | Feature Tier: stand                                                                                                    | dard 💌 (1-38)                                                |                                         |             |
| Device Management     P       Image: Smart Licensing       Image: Smart Licensing       Image: Smart Licensing       Image: Smart Licensing       Image: Smart Licensing       Image: Smart Licensing       Image: Smart Licensing       Image: Smart Licensing       Image: Smart Licensing       Image: Smart Licensing       Image: Smart Licensing       Image: Smart Licensing       Image: Smart Call+tome | Enable strong-encryption protocol Registration Status: REGISTERED Unregister Renew ID Certificate Effective Running Licenses | Renew Authorization                                          |                                         |             |
| Cloud Web Security                                                                                                    | License Feature                                                                                                    | License Value                                                | License Duration                        |             |
| 🕀 🔛 Users/AAA                                                                                                    | Maximum Physical Interfaces                                                                                                  | Unlimited                                                    |                                         |             |
| E-Fi Certificate Management                                                                                                    | Maximum VLANs                                                                                                    | 1024                                                         |                                         |             |
| E DHCP                                                                                                    | Inside Hosts                                                                                                    | Unlimited                                                    |                                         |             |
| REST API Agent                                                                                                    | Failover                                                                                                    | Active/Active                                                |                                         |             |
| Advanced                                                                                                    | Encryption-DES                                                                                                    | Enabled                                                      |                                         |             |
|                                                                                                    | Encryption-3DES-AES                                                                                                    | Enabled                                                      |                                         |             |
| S Device Setup                                                                                                    | Security Contexts                                                                                                    | 4                                                            |                                         |             |
| Device Setup                                                                                                    | Carrier                                                                                                    | Disabled                                                     |                                         |             |

#### Verificación de CLI en ASA en espera:

#### ciscoasa/sec/stby# show license all

Smart Licensing Status

Smart Licensing is ENABLED

Registration: Status: REGISTERED Smart Account: Cisco Systems, Inc. Virtual Account: NGFW Export-Controlled Functionality: Allowed Initial Registration: SUCCEEDED on Nov 25 2020 17:06:51 UTC Last Renewal Attempt: None Next Renewal Attempt: May 24 2021 17:06:51 UTC Registration Expires: Nov 25 2021 17:01:47 UTC

License Authorization: Status: AUTHORIZED on Nov 25 2020 17:07:28 UTC Last Communication Attempt: SUCCEEDED on Nov 25 2020 17:07:28 UTC Next Communication Attempt: Dec 25 2020 17:07:28 UTC Communication Deadline: Feb 23 2021 17:02:15 UTC

Utility: Status: DISABLED

Data Privacy: Sending Hostname: yes Callhome hostname privacy: DISABLED Smart Licensing hostname privacy: DISABLED Version privacy: DISABLED

Transport: Type: Callhome License Usage

No licenses in use

ciscoasa/sec/stby# **show license feature** Serial Number: JAD123456A Export Compliant: YES

License mode: Smart Licensing

Licensed features for this platform: Maximum Physical Interfaces : Unlimited Maximum VLANs : 1024 Inside Hosts : Unlimited Failover : Active/Active Encryption-DES : Enabled Encryption-3DES-AES : Enabled Security Contexts : 2 Carrier : Disabled AnyConnect Premium Peers : 10000 AnyConnect Essentials : Disabled Other VPN Peers : 10000 Total VPN Peers : 10000 AnyConnect for Mobile : Enabled AnyConnect for Cisco VPN Phone : Enabled Advanced Endpoint Assessment : Enabled Shared License : Disabled Total TLS Proxy Sessions : 10000 Cluster : Disabled

Failover cluster licensed features for this platform: Maximum Physical Interfaces : Unlimited Maximum VLANs : 1024 Inside Hosts : Unlimited Failover : Active/Active Encryption-DES : Enabled Encryption-3DES-AES : Enabled Security Contexts : 4 Carrier : Disabled AnyConnect Premium Peers : 10000 AnyConnect Essentials : Disabled Other VPN Peers : 10000 Total VPN Peers : 10000 AnyConnect for Mobile : Enabled AnyConnect for Cisco VPN Phone : Enabled Advanced Endpoint Assessment : Enabled Shared License : Disabled Total TLS Proxy Sessions : 10000 Cluster : Disabled

#### **Clúster ASA**

Si los dispositivos tienen una discordancia de licencia, el clúster no se forma:

Cluster unit unit-1-1 transitioned from DISABLED to CONTROL New cluster member unit-2-1 rejected due to encryption license mismatch

Una configuración de clúster correcta:

```
asa(config)# cluster group GROUP1
asa(cfg-cluster)# enable
Removed all entitlements except per-unit entitlement configuration before joining cluster as
data unit.
```

Detected Cluster Control Node. Beginning configuration replication from Control Node.

Cryptochecksum (changed): ede485ad d7fb9644 2847deaf ba16830b End configuration replication from Control Node.

#### Nodo de control de clúster:

Encryption-3DES-AES

```
asa# show cluster info | i state
  This is "unit-1-1" in state CONTROL_NODE
  Unit "unit-2-1" in state DATA_NODE
asa# show license all
Smart licensing enabled: Yes
Compliance status: In compliance
Overall licensed status: Authorized (3)
Entitlement(s):
Feature tier:
      Tag: regid.2015-10.com.cisco.FIREPOWER_4100_ASA_STANDARD,1.0_7d7f5ee2-1398-4b0e-aced-
b3f7fblcacfc
      Version: 1.0
      Enforcement mode: Authorized
      Handle: 2
      Requested time: Mon, 10 Aug 2020 08:12:38 UTC
      Requested count: 1
      Request status: Complete
Serial Number: FCH12345ABC
License mode: Smart Licensing
Licensed features for this platform:
Maximum Physical Interfaces : Unlimited
Maximum VLANs
                                 : 1024
Inside Hosts
                                 : Unlimited
                                 : Active/Active
Failover
                                 : Enabled
Encryption-DES
```

: Enabled

| Security Contexts                  | :   | 10                 |
|------------------------------------|-----|--------------------|
| Carrier                            | :   | Disabled           |
| AnyConnect Premium Peers           | :   | 20000              |
| AnyConnect Essentials              | :   | Disabled           |
| Other VPN Peers                    | :   | 20000              |
| Total VPN Peers                    | :   | 20000              |
| AnyConnect for Mobile              | :   | Enabled            |
| AnyConnect for Cisco VPN Phone     | :   | Enabled            |
| Advanced Endpoint Assessment       | :   | Enabled            |
| Shared License                     | :   | Disabled           |
| Total TLS Proxy Sessions           | :   | 15000              |
| Cluster                            | :   | Enabled            |
| Failover cluster licensed features | . 1 | for this platform: |
| Maximum Physical Interfaces        | :   | Unlimited          |
| Maximum VLANs                      | :   | 1024               |
| Inside Hosts                       | :   | Unlimited          |
| Failover                           | :   | Active/Active      |
| Encryption-DES                     | :   | Enabled            |
| Encryption-3DES-AES                | :   | Enabled            |
| Security Contexts                  | :   | 20                 |
| Carrier                            | :   | Disabled           |
| AnyConnect Premium Peers           | :   | 20000              |
| AnyConnect Essentials              | :   | Disabled           |
| Other VPN Peers                    | :   | 20000              |
| Total VPN Peers                    | :   | 20000              |
| AnyConnect for Mobile              | :   | Enabled            |
| AnyConnect for Cisco VPN Phone     | :   | Enabled            |
| Advanced Endpoint Assessment       | :   | Enabled            |
| Shared License                     | :   | Disabled           |
| Total TLS Proxy Sessions           | :   | 15000              |
| Cluster                            | :   | Enabled            |

#### Unidad de datos del clúster:

```
asa# show cluster info | i state
  This is "unit-2-1" in state DATA_NODE
  Unit "unit-1-1" in state CONTROL_NODE
asa# show license all
Smart licensing enabled: Yes
Compliance status: In compliance
Overall licensed status: Authorized (3)
Entitlement(s):
Strong encryption:
      Tag: regid.2015-10.com.cisco.FIREPOWER_4100_ASA_ENCRYPTION,1.0_052986db-c5ad-40da-97b1-
ee0438d3b2c9
      Version: 1.0
      Enforcement mode: Authorized
      Handle: 3
      Requested time: Mon, 10 Aug 2020 07:29:45 UTC
      Requested count: 1
      Request status: Complete
```

| Licensed features for this platform:                                                                                                    |                                            |                                                                                                    |  |  |
|----------------------------------------------------------------------------------------------------|--------------------------------------------|----------------------------------------------------------------------------------------------------|--|--|
| Maximum Physical Interfaces                                                                                                    | :                                          | Unlimited                                                                                                    |  |  |
| Maximum VLANs                                                                                                    | :                                          | 1024                                                                                                    |  |  |
| Inside Hosts                                                                                                    | :                                          | Unlimited                                                                                                    |  |  |
| Failover                                                                                                    | :                                          | Active/Active                                                                                                    |  |  |
| Encryption-DES                                                                                                    | :                                          | Enabled                                                                                                    |  |  |
| Encryption-3DES-AES                                                                                                    | :                                          | Enabled                                                                                                    |  |  |
| Security Contexts                                                                                                    | :                                          | 10                                                                                                    |  |  |
| Carrier                                                                                                    | :                                          | Disabled                                                                                                    |  |  |
| AnyConnect Premium Peers                                                                                                    | :                                          | 20000                                                                                                    |  |  |
| AnyConnect Essentials                                                                                                    | :                                          | Disabled                                                                                                    |  |  |
| Other VPN Peers                                                                                                    | :                                          | 20000                                                                                                    |  |  |
| Total VPN Peers                                                                                                    | :                                          | 20000                                                                                                    |  |  |
| AnyConnect for Mobile                                                                                                    | :                                          | Enabled                                                                                                    |  |  |
| AnyConnect for Cisco VPN Phone                                                                                                    | :                                          | Enabled                                                                                                    |  |  |
| Advanced Endpoint Assessment                                                                                                    | :                                          | Enabled                                                                                                    |  |  |
| Shared License                                                                                                    | :                                          | Disabled                                                                                                    |  |  |
| Total TLS Proxy Sessions                                                                                                    | :                                          | 15000                                                                                                    |  |  |
| Cluster                                                                                                    | :                                          | Enabled                                                                                                    |  |  |
|                                                                                                    |                                            |                                                                                                    |  |  |
|                                                                                                    |                                            |                                                                                                    |  |  |
| Failover cluster licensed features                                                                                                    | ; f                                        | for this platform:                                                                                                    |  |  |
| Failover cluster licensed features<br>Maximum Physical Interfaces                                                                                                    | : 1<br>:                                   | For this platform:<br>Unlimited                                                                                                    |  |  |
| Failover cluster licensed features<br>Maximum Physical Interfaces<br>Maximum VLANs                                                                                                    | : f<br>:<br>:                              | for this platform:<br>Unlimited<br>1024                                                                                                    |  |  |
| Failover cluster licensed features<br>Maximum Physical Interfaces<br>Maximum VLANs<br>Inside Hosts                                                                                                    | : f<br>:<br>:                              | for this platform:<br>Unlimited<br>1024<br>Unlimited                                                                                                    |  |  |
| Failover cluster licensed features<br>Maximum Physical Interfaces<br>Maximum VLANs<br>Inside Hosts<br>Failover                                                                                                    | : 1<br>:<br>:<br>:                         | For this platform:<br>Unlimited<br>1024<br>Unlimited<br>Active/Active                                                                                                    |  |  |
| Failover cluster licensed features<br>Maximum Physical Interfaces<br>Maximum VLANs<br>Inside Hosts<br>Failover<br>Encryption-DES                                                                                                    | : 1<br>:<br>:<br>:<br>:                    | for this platform:<br>Unlimited<br>1024<br>Unlimited<br>Active/Active<br>Enabled                                                                                                    |  |  |
| Failover cluster licensed features<br>Maximum Physical Interfaces<br>Maximum VLANs<br>Inside Hosts<br>Failover<br>Encryption-DES<br>Encryption-3DES-AES                                                                                                    | : f<br>:<br>:<br>:                         | for this platform:<br>Unlimited<br>1024<br>Unlimited<br>Active/Active<br>Enabled<br>Enabled                                                                                                    |  |  |
| Failover cluster licensed features<br>Maximum Physical Interfaces<br>Maximum VLANs<br>Inside Hosts<br>Failover<br>Encryption-DES<br>Encryption-3DES-AES<br>Security Contexts                                                                                                    | : f<br>:<br>:<br>:<br>:                    | For this platform:<br>Unlimited<br>1024<br>Unlimited<br>Active/Active<br>Enabled<br>Enabled<br>20                                                                                                    |  |  |
| Failover cluster licensed features<br>Maximum Physical Interfaces<br>Maximum VLANs<br>Inside Hosts<br>Failover<br>Encryption-DES<br>Encryption-3DES-AES<br>Security Contexts<br>Carrier                                                                                                    | : f<br>:<br>:<br>:<br>:<br>:               | For this platform:<br>Unlimited<br>1024<br>Unlimited<br>Active/Active<br>Enabled<br>Enabled<br>20<br>Disabled                                                                                                 |  |  |
| Failover cluster licensed features<br>Maximum Physical Interfaces<br>Maximum VLANS<br>Inside Hosts<br>Failover<br>Encryption-DES<br>Encryption-3DES-AES<br>Security Contexts<br>Carrier<br>AnyConnect Premium Peers                                                                                                    | : f<br>:<br>:<br>:<br>:<br>:<br>:          | For this platform:<br>Unlimited<br>1024<br>Unlimited<br>Active/Active<br>Enabled<br>Enabled<br>20<br>Disabled<br>20000                                                                                        |  |  |
| Failover cluster licensed features<br>Maximum Physical Interfaces<br>Maximum VLANS<br>Inside Hosts<br>Failover<br>Encryption-DES<br>Encryption-3DES-AES<br>Security Contexts<br>Carrier<br>AnyConnect Premium Peers<br>AnyConnect Essentials                                                                                                    | : f<br>:<br>:<br>:<br>:<br>:<br>:          | for this platform:<br>Unlimited<br>1024<br>Unlimited<br>Active/Active<br>Enabled<br>Enabled<br>20<br>Disabled<br>20000<br>Disabled                                                                            |  |  |
| Failover cluster licensed features<br>Maximum Physical Interfaces<br>Maximum VLANs<br>Inside Hosts<br>Failover<br>Encryption-DES<br>Encryption-3DES-AES<br>Security Contexts<br>Carrier<br>AnyConnect Premium Peers<br>AnyConnect Essentials<br>Other VPN Peers                                                                                                    | : 1<br>:<br>:<br>:<br>:<br>:<br>:<br>:     | for this platform:<br>Unlimited<br>1024<br>Unlimited<br>Active/Active<br>Enabled<br>Enabled<br>20<br>Disabled<br>20000<br>Disabled<br>20000                                                                   |  |  |
| Failover cluster licensed features<br>Maximum Physical Interfaces<br>Maximum VLANS<br>Inside Hosts<br>Failover<br>Encryption-DES<br>Encryption-3DES-AES<br>Security Contexts<br>Carrier<br>AnyConnect Premium Peers<br>AnyConnect Essentials<br>Other VPN Peers<br>Total VPN Peers                                                                                                    | : f<br>:<br>:<br>:<br>:<br>:<br>:<br>:     | for this platform:<br>Unlimited<br>1024<br>Unlimited<br>Active/Active<br>Enabled<br>20<br>Disabled<br>20000<br>Disabled<br>20000<br>20000                                                                     |  |  |
| Failover cluster licensed features<br>Maximum Physical Interfaces<br>Maximum VLANS<br>Inside Hosts<br>Failover<br>Encryption-DES<br>Encryption-3DES-AES<br>Security Contexts<br>Carrier<br>AnyConnect Premium Peers<br>AnyConnect Essentials<br>Other VPN Peers<br>Total VPN Peers<br>AnyConnect for Mobile                                                                                                    | : f<br>: : : : : : : : : : : : : : : : : : | for this platform:<br>Unlimited<br>1024<br>Unlimited<br>Active/Active<br>Enabled<br>20<br>Disabled<br>20000<br>Disabled<br>20000<br>Enabled                                                                   |  |  |
| Failover cluster licensed features<br>Maximum Physical Interfaces<br>Maximum VLANS<br>Inside Hosts<br>Failover<br>Encryption-DES<br>Encryption-3DES-AES<br>Security Contexts<br>Carrier<br>AnyConnect Premium Peers<br>AnyConnect Essentials<br>Other VPN Peers<br>Total VPN Peers<br>AnyConnect for Mobile<br>AnyConnect for Cisco VPN Phone                                                                                                  | : f<br>: : : : : : : : : : : : : : : : : : | for this platform:<br>Unlimited<br>1024<br>Unlimited<br>Active/Active<br>Enabled<br>20<br>Disabled<br>20000<br>Disabled<br>20000<br>Enabled<br>Enabled<br>Enabled<br>Enabled                                  |  |  |
| Failover cluster licensed features<br>Maximum Physical Interfaces<br>Maximum VLANS<br>Inside Hosts<br>Failover<br>Encryption-DES<br>Encryption-3DES-AES<br>Security Contexts<br>Carrier<br>AnyConnect Premium Peers<br>AnyConnect Essentials<br>Other VPN Peers<br>Total VPN Peers<br>AnyConnect for Mobile<br>AnyConnect for Cisco VPN Phone<br>Advanced Endpoint Assessment                                                                  |                                            | for this platform:<br>Unlimited<br>1024<br>Unlimited<br>Active/Active<br>Enabled<br>20<br>Disabled<br>20000<br>Disabled<br>20000<br>Disabled<br>20000<br>Enabled<br>Enabled<br>Enabled<br>Enabled             |  |  |
| Failover cluster licensed features<br>Maximum Physical Interfaces<br>Maximum VLANS<br>Inside Hosts<br>Failover<br>Encryption-DES<br>Encryption-3DES-AES<br>Security Contexts<br>Carrier<br>AnyConnect Premium Peers<br>AnyConnect Essentials<br>Other VPN Peers<br>Total VPN Peers<br>AnyConnect for Mobile<br>AnyConnect for Cisco VPN Phone<br>Advanced Endpoint Assessment<br>Shared License                                                |                                            | for this platform:<br>Unlimited<br>1024<br>Unlimited<br>Active/Active<br>Enabled<br>20<br>Disabled<br>20000<br>Disabled<br>20000<br>Disabled<br>20000<br>Enabled<br>Enabled<br>Enabled<br>Enabled<br>Disabled |  |  |
| Failover cluster licensed features<br>Maximum Physical Interfaces<br>Maximum VLANS<br>Inside Hosts<br>Failover<br>Encryption-DES<br>Encryption-JDES-AES<br>Security Contexts<br>Carrier<br>AnyConnect Premium Peers<br>AnyConnect Essentials<br>Other VPN Peers<br>Total VPN Peers<br>Total VPN Peers<br>AnyConnect for Mobile<br>AnyConnect for Cisco VPN Phone<br>Advanced Endpoint Assessment<br>Shared License<br>Total TLS Proxy Sessions |                                            | for this platform:<br>Unlimited<br>1024<br>Unlimited<br>Active/Active<br>Enabled<br>20<br>Disabled<br>20000<br>Disabled<br>20000<br>Enabled<br>Enabled<br>Enabled<br>Enabled<br>Disabled<br>15000             |  |  |

### Verificación y depuración

Resumen de comandos de verificación del chasis (MIO):

```
FPR4125# show license all
FPR4125# show license techsupport
FPR4125# scope monitoring
FPR4125 /monitoring # scope callhome
FPR4125 /monitoring/callhome # show expand
FPR4125# scope system
FPR4125 /system # scope services
FPR4125 /system/services # show dns
FPR4125 /system/services # show ntp-server
FPR4125# scope security
FPR4125 /security # show trustpoint
FPR4125# show clock
```

FPR4125# show timezone
FPR4125# show license usage

Verificación de configuración:

FPR4125-1# scope system
FPR4125-1 /system # scope services
FPR4125-1 /system/services # show configuration

Resumen de comandos de verificación de ASA:

asa# show run license asa# show license all asa# show license entitlement asa# show license features asa# show tech-support license asa# debug license 255

#### Salidas de muestra de chasis (MIO) de comandos de verificación

```
FPR4125-1# show license all
Smart Licensing Status
_____
Smart Licensing is ENABLED
Registration:
Status: REGISTERED
Smart Account: TAC Cisco Systems, Inc.
Virtual Account: EU TAC
Export-Controlled Functionality: ALLOWED
Initial Registration: SUCCEEDED on Dec 10 2018 23:30:02 UTC
Last Renewal Attempt: SUCCEEDED on Mar 12 2020 23:16:11 UTC
Next Renewal Attempt: Sep 08 2020 23:16:10 UTC
Registration Expires: Mar 12 2021 23:11:09 UTC
License Authorization:
Status: AUTHORIZED on Aug 04 2020 07:58:46 UTC
Last Communication Attempt: SUCCEEDED on Aug 04 2020 07:58:46 UTC
Next Communication Attempt: Sep 03 2020 07:58:45 UTC
Communication Deadline: Nov 02 2020 07:53:44 UTC
License Conversion:
Automatic Conversion Enabled: True
Status: Not started
Export Authorization Key:
Features Authorized:
   <none>
Utility:
Status: DISABLED
```

Data Privacy: Sending Hostname: yes Callhome hostname privacy: DISABLED Smart Licensing hostname privacy: DISABLED Version privacy: DISABLED Transport: Type: Callhome License Usage \_\_\_\_\_ Firepower 4100 ASA Standard (FIREPOWER\_4100\_ASA\_STANDARD): Description: Firepower 4100 ASA Standard Count: 1 Version: 1.0 Status: AUTHORIZED Export status: NOT RESTRICTED Product Information \_\_\_\_\_ UDI: PID:FPR-4125-SUP, SN: JAD12345678 Agent Version Smart Agent for Licensing: 4.6.9\_rel/104 Reservation Info \_\_\_\_\_ License reservation: DISABLED FPR4125-1# scope monitoring FPR4125-1 /monitoring # scope callhome FPR4125-1 /monitoring/callhome # show expand Callhome: Admin State: Off Throttling State: On Contact Information: Customer Contact Email: From Email: Reply To Email: Phone Contact e.g., +1-011-408-555-1212: Street Address: Contract Id: Customer Id: Site Id: Switch Priority: Debugging Enable/Disable HTTP/HTTPS Proxy: Off HTTP/HTTPS Proxy Server Address: HTTP/HTTPS Proxy Server Port: 80 SMTP Server Address: SMTP Server Port: 25 Anonymous Reporting: Admin State \_\_\_\_\_ Off Callhome periodic system inventory: Send periodically: Off Interval days: 30

Hour of day to send: 0 Minute of hour: 0 Time last sent: Never Next scheduled: Never Destination Profile: Name: full\_txt Level: Warning Alert Groups: All, Cisco Tac, Diagnostic, Environmental Max Size: 5000000 Format: Full Txt Reporting: Smart Call Home Data Name: short\_txt Level: Warning Alert Groups: All, Cisco Tac, Diagnostic, Environmental Max Size: 5000000 Format: Short Txt Reporting: Smart Call Home Data Name: SLProfile Level: Normal Alert Groups: Smart License Max Size: 5000000 Format: Xml Reporting: Smart License Data Destination: Name Transport Protocol Email or HTTP/HTTPS URL Address \_\_\_\_\_ \_ \_\_\_\_ SLDest Https <u>https://tools.cisco.com/its/service/oddce/services/DDCEService</u> FPR4125-1# scope system FPR4125-1 /system # scope services FPR4125-1 /system/services # show dns Domain Name Servers: IP Address: 172.16.200.100 FPR4125-1 /system/services # show ntp-server NTP server hostname: Name Time Sync Status \_\_\_\_\_ 10.62.148.75 Unreachable Or Invalid Ntp Server 172.18.108.14 Time Synchronized Candidate 172.18.108.15 FPR4125-1# scope security FPR4125-1 /security # show trustpoint Trustpoint Name: CHdefault Trustpoint certificate chain: ----BEGIN CERTIFICATE-----MIIFtzCCA5+gAwIBAgICBQkwDQYJKoZIhvcNAQEFBQAwRTELMAkGA1UEBhMCQk0x 8eOx79+Rj1QqCyXBJhnEUhAFZdWCEOrCMc0u ----END CERTIFICATE-----Cert Status: Valid Trustpoint Name: CiscoLicRoot Trustpoint certificate chain: ----BEGIN CERTIFICATE-----MIIDITCCAgmgAwIBAgIBATANBgkqhkiG9w0BAQsFADAyMQ4wDAYDVQQKEwVDaXNj QYYWqUCT4ElNEKt1J+hvc5MuNbWIYv2uAnUVb3GbsvDWl99/KA== ----END CERTIFICATE----Cert Status: Valid

Trustpoint Name: CSC02099SUDI Trustpoint certificate chain: ----BEGIN CERTIFICATE-----MIIDITCCAgmgAwIBAgIJAZozWHjOFsHBMA0GCSqGSIb3DQEBCwUAMC0xDjAMBgNV PKkmBlNQ9hQcNM3CSzVvEAK0CCEo/NJ/xzZ6WX1/f8DfleXbFg== ----END CERTIFICATE----Cert Status: Valid Trustpoint Name: CSCOBA2099SUDI Trustpoint certificate chain: ----BEGIN CERTIFICATE-----MIIDQTCCAimgAwIBAgIJAaZa8V7pl0vhMA0GCSqGSIb3DQEBCwUAMD0xDjAMBgNV b/JPEAZkbji0RQTWLyfR82LWFLo0 ----END CERTIFICATE-----Cert Status: Valid FPR4125-1# show clock Tue Aug 4 09:55:50 UTC 2020 FPR4125-1# show timezone Timezone: FPR4125-1# scope system FPR4125-1 /system # scope services FPR4125-1 /system/services # show configuration scope services create ssh-server host-key rsa delete ssh-server host-key ecdsa disable ntp-authentication disable telnet-server enable https enable ssh-server enter dns 192.0.2.100 enter ip-block 0.0.0.0 0 https exit enter ip-block 0.0.0.0 0 ssh exit enter ntp-server 10.62.148.75 set ntp-shal-key-id 0 ! set ntp-shal-key-string exit enter ntp-server 172.18.108.14 set ntp-shal-key-id 0 ! set ntp-shal-key-string exit enter ntp-server 172.18.108.15 set ntp-shal-key-id 0 set ntp-shal-key-string ! exit scope shell-session-limits set per-user 32 set total 32 exit scope telemetry disable exit scope web-session-limits set per-user 32 set total 256 exit set domain-name "" set https auth-type cred-auth set https cipher-suite "ALL:!DHE-PSK-AES256-CBC-SHA:!EDH-RSA-DES-CBC3-SHA:! EDH-DSS-DES-CBC3-SHA: !DES-CBC3-SHA: !ADH: !3DES: !EXPORT40: !EXPORT56: !LOW: !MEDIUM: !NULL: !RC4: !MD5: !IDEA: +HIGH: +EXP"

```
set https cipher-suite-mode high-strength
   set https crl-mode strict
   set https keyring default
   set https port 443
   set ssh-server host-key ecdsa secp256r1
   set ssh-server host-key rsa 2048
   set ssh-server kex-algorithm diffie-hellman-group14-shal
   set ssh-server mac-algorithm hmac-shal hmac-sha2-256 hmac-sha2-512
    set ssh-server encrypt-algorithm aes128-cbc aes128-ctr aes192-cbc aes192-ctr aes256-cbc
aes256-ctr chacha20-poly1305_openssh_com
   set ssh-server rekey-limit volume none time none
   set ssh-client kex-algorithm diffie-hellman-group14-shal
   set ssh-client mac-algorithm hmac-sha1 hmac-sha2-256 hmac-sha2-512
   set ssh-client encrypt-algorithm aes128-ctr aes192-ctr aes256-ctr
   set ssh-client rekey-limit volume none time none
   set ssh-client stricthostkeycheck disable
    set timezone ""
 exit
FPR4125-1# show license usage
License Authorization:
Status: AUTHORIZED on Aug 04 2020 07:58:46 UTC
Firepower 4100 ASA Standard (FIREPOWER_4100_ASA_STANDARD):
Description: Firepower 4100 ASA Standard
```

```
Resultados de muestra de ASA de comandos de verificación
```

Count: 1 Version: 1.0

Status: AUTHORIZED

asa# show run license

Export status: NOT RESTRICTED

```
license smart
feature tier standard
asa# show license all
Smart licensing enabled: Yes
Compliance status: In compliance
Overall licensed status: Authorized (3)
Entitlement(s):
Feature tier:
      Tag: regid.2015-10.com.cisco.FIREPOWER_4100_ASA_STANDARD,1.0_7d7f5ee2-1398-4b0e-aced-
b3f7fb1cacfc
      Version: 1.0
       Enforcement mode: Authorized
      Handle: 1
      Requested time: Tue, 04 Aug 2020 07:58:13 UTC
      Requested count: 1
       Request status: Complete
```

#### License mode: Smart Licensing

| Licensed features for this platfor | m |               |
|------------------------------------|---|---------------|
| Maximum Physical Interfaces        | : | Unlimited     |
| Maximum VLANs                      | : | 1024          |
| Inside Hosts                       | : | Unlimited     |
| Failover                           | : | Active/Active |
| Encryption-DES                     | : | Enabled       |
| Encryption-3DES-AES                | : | Enabled       |
| Security Contexts                  | : | 10            |
| Carrier                            | : | Disabled      |
| AnyConnect Premium Peers           | : | 20000         |
| AnyConnect Essentials              | : | Disabled      |
| Other VPN Peers                    | : | 20000         |
| Total VPN Peers                    | : | 20000         |
| AnyConnect for Mobile              | : | Enabled       |
| AnyConnect for Cisco VPN Phone     | : | Enabled       |
| Advanced Endpoint Assessment       | : | Enabled       |
| Shared License                     | : | Disabled      |
| Total TLS Proxy Sessions           | : | 15000         |
| Cluster                            | : | Enabled       |

#### asa# show license entitlement

Entitlement(s):

Feature tier:

Tag: regid.2015-10.com.cisco.FIREPOWER\_4100\_ASA\_STANDARD,1.0\_7d7f5ee2-1398-4b0e-acedb3f7fblcacfc Version: 1.0 Enforcement mode: Authorized Handle: 1 Requested time: Tue, 04 Aug 2020 07:58:13 UTC Requested count: 1 Request status: Complete

#### asa# show license features

Serial Number: FCH12345ABC

License mode: Smart Licensing

| Licensed features for this platfor | m | :             |
|------------------------------------|---|---------------|
| Maximum Physical Interfaces        | : | Unlimited     |
| Maximum VLANs                      | : | 1024          |
| Inside Hosts                       | : | Unlimited     |
| Failover                           | : | Active/Active |
| Encryption-DES                     | : | Enabled       |
| Encryption-3DES-AES                | : | Enabled       |
| Security Contexts                  | : | 10            |
| Carrier                            | : | Disabled      |
| AnyConnect Premium Peers           | : | 20000         |
| AnyConnect Essentials              | : | Disabled      |
| Other VPN Peers                    | : | 20000         |
| Total VPN Peers                    | : | 20000         |
| AnyConnect for Mobile              | : | Enabled       |
| AnyConnect for Cisco VPN Phone     | : | Enabled       |
| Advanced Endpoint Assessment       | : | Enabled       |
| Shared License                     | : | Disabled      |
| Total TLS Proxy Sessions           | : | 15000         |
| Cluster                            | : | Enabled       |

```
Smart licensing enabled: Yes
Compliance status: In compliance
Overall licensed status: Authorized (3)
Entitlement(s):
Feature tier:
    Tag: regid.2015-10.com.cisco.FIREPOWER_4100_ASA_STANDARD,1.0_7d7f5ee2-1398-4b0e-aced-
b3f7fblcacfc
    Version: 1.0
    Enforcement mode: Authorized
    Handle: 1
    Requested time: Tue, 04 Aug 2020 07:58:13 UTC
    Requested count: 1
    Request status: Complete
```

#### **Registro correcto**

El resultado proviene de la interfaz de usuario (IU) del administrador del chasis:

```
Smart Licensing is ENABLED
Utility:
Status: DISABLED
Data Privacy:
Sending Hostname: yes
Callhome hostname privacy: DISABLED
Smart Licensing hostname privacy: DISABLED
Version privacy: DISABLED
Transport:
Type: Callhome
Registration:
Status: REGISTERED
Smart Account: TAC Cisco Systems, Inc.
Virtual Account: EU TAC
Export-Controlled Functionality: ALLOWED
Initial Registration: SUCCEEDED on Dec 10 2018 23:30:02 UTC
Last Renewal Attempt: SUCCEEDED on Mar 12 2020 23:16:11 UTC
Next Renewal Attempt: Sep 08 2020 23:16:10 UTC
Registration Expires: Mar 12 2021 23:11:09 UTC
License Authorization:
Status: AUTHORIZED on Jul 05 2020 17:49:15 UTC
Last Communication Attempt: SUCCEEDED on Jul 05 2020 17:49:15 UTC
Next Communication Attempt: Aug 04 2020 17:49:14 UTC
Communication Deadline: Oct 03 2020 17:44:13 UTC
License Conversion:
Automatic Conversion Enabled: True
Status: Not started
Export Authorization Key:
Features Authorized:
<none>
```

Cisco Success Network: DISABLED

#### Autorización caducada

El resultado proviene de la interfaz de usuario del administrador de chasis:

Smart Licensing is ENABLED Utility: Status: DISABLED Data Privacy: Sending Hostname: yes Callhome hostname privacy: DISABLED Smart Licensing hostname privacy: DISABLED Version privacy: DISABLED Transport: Type: Callhome Registration: Status: REGISTERED Smart Account: Cisco SVS temp - request access through licensing@cisco.com Virtual Account: Sample Account Export-Controlled Functionality: ALLOWED Initial Registration: SUCCEEDED on Nov 22 2019 08:17:30 UTC Last Renewal Attempt: FAILED on Aug 04 2020 07:32:08 UTC Failure reason: Agent received a failure status in a response message. Please check the Agent log file for the detailed message. Next Renewal Attempt: Aug 04 2020 08:33:48 UTC Registration Expires: Nov 21 2020 08:12:20 UTC License Authorization: Status: AUTH EXPIRED on Aug 04 2020 07:10:16 UTC Last Communication Attempt: FAILED on Aug 04 2020 07:10:16 UTC Failure reason: Data and signature do not match Next Communication Attempt: Aug 04 2020 08:10:14 UTC Communication Deadline: DEADLINE EXCEEDED License Conversion: Automatic Conversion Enabled: True Status: Not started Export Authorization Key: Features Authorized: <none> Last Configuration Error \_\_\_\_\_ Command : register idtoken ZDA2MjFlODktyjllMS00NjQwLTk0MmUtYmVkYWU2NzIyZjYwLTE1ODIxODY2%0AMzEwODV8K2RWVTNURGFIK0tDYUhOSjg3b jFsdytwbU1SUi81N20rQTVPN21T%0AdEtvYz0%3D%0A Error : Smart Agent already registered

Cisco Success Network: DISABLED

#### Salidas de muestra de la CLI del chasis

NO REGISTRADO

firepower# show license all

Smart Licensing Status

Smart Licensing is ENABLED

Registration: Status: UNREGISTERED

License Authorization: Status: No Licenses in Use

License Usage

No licenses in use

#### Registro en curso

```
firepower# scope license
firepower /license # register idtoken
```

firepower /license # show license all

Smart Licensing Status

Smart Licensing is ENABLED

Registration: Status: UNREGISTERED - REGISTRATION PENDING Initial Registration: First Attempt Pending

License Authorization: Status: No Licenses in Use

License Usage

No licenses in use

Product Information

UDI: PID:F9K-C9300-SUP-K9,SN:JAD12345678

#### Error de registro

firepower /license # show license all Smart Licensing Status \_\_\_\_\_ Smart Licensing is ENABLED Registration: Status: UNREGISTERED - REGISTRATION FAILED Initial Registration: FAILED on Aug 04 04:46:47 2020 UTC Failure reason: HTTP transport failed License Authorization: Status: No Licenses in Use License Usage \_\_\_\_\_ No licenses in use Product Information ------UDI: PID:F9K-C9300-SUP-K9,SN:JAD12345678 Agent Version

Smart Agent for Licensing: 1.2.2\_throttle/6

#### Período de evaluación

firepower# show license all

License Authorization: **Status: EVALUATION MODE** Evaluation Period Remaining: 89 days, 14 hours, 26 minutes, 20 seconds

License Usage

(ASA-SSP-STD): Description: Count: 1 Version: 1.0 Status: EVALUATION MODE

### Problemas comunes de licencia en el chasis FXOS (MIO)

Error de registro: token no válido

#### Pasos recomendados

- 1. Compruebe si la URL de inicio de llamada apunta a CSSM.
- 2. Inicie sesión en el CSSM y compruebe si el token se genera desde allí o si ha caducado.

#### Error de registro: el producto ya está registrado

Registration:

Status: UNREGISTERED - REGISTRATION FAILED
Export-Controlled Functionality: Not Allowed
Initial Registration: FAILED on Aug 07 01:30:00 2020 UTC
Failure reason: {"sudi":["The product 'firepower.com.cisco.

```
FPR9300,1.0_ed6dadbe-c965-4aeb-ab58-62e34033b453' and sudi {\"suvi\"=>nil,
\"uuid\"=>nil, \"host_identifier\"=>nil, \"udi_pid\"=>\"FPR9K-SUP\",
\"udi_serial_number\"=>\"JAD1234567S\", \"udi_vid\"=>nil, \"mac_address\"=>nil}
have already been registered."]}
```

#### Pasos recomendados

- 1. Inicie sesión en el CSSM.
- 2. Compruebe el Product Instances en TODAS las cuentas virtuales.
- 3. Localice la instancia de registro anterior por SN y elimínela.
- 4. Este problema podría deberse a estos dos motivos: Error al renovar automáticamente cuando la fecha/hora no está configurada correctamente; por ejemplo, no se ha configurado ningún servidor NTP.Orden incorrecto de las operaciones cuando cambia entre un satélite y un servidor de producción, por ejemplo, cambie primero la URL y luego ejecute 'anular registro'

#### Error de registro: desplazamiento de fecha más allá del límite

#### Paso recomendado

Compruebe la configuración de fecha y hora para asegurarse de que se ha configurado un servidor NTP.

Error de registro: no se pudo resolver el host

#### Pasos recomendados

- 1. Compruebe si la URL de callhome SLDest es correcta (scope monitoring > scope callhome > show expand)
- 2. Verifique si la configuración del servidor DNS MIO es correcta, por ejemplo, desde CLI:

```
FPR4125-1# scope system
FPR4125-1 /system # scope services
FPR4125-1 /system/services # show dns
Domain Name Servers:
    IP Address: 172.31.200.100
```

3. Intente hacer ping desde la CLI del chasis al tools.cisco.com y ver si resuelve:

```
FPR4125-1# connect local-mgmt
FPR4125-1(local-mgmt)# ping tools.cisco.com
```

4. Intente hacer ping desde la CLI del chasis al servidor DNS:

```
FPR4125-1# connect local-mgmt
FPR4125-1(local-mgmt)# ping 172.31.200.100
PING 172.31.200.100 (172.31.200.100) from 10.62.148.225 eth0: 56(84) bytes of data.
^C
--- 172.31.200.100 ping statistics ---
4 packets transmitted, 0 received, 100% packet loss, time 3001ms
```

5. Habilite la captura en la interfaz de administración del chasis (MIO) (esto solo se aplica en FP41xx/FP93xx) y compruebe la comunicación DNS mientras ejecuta una prueba de ping a la tools.cisco.com:

```
FPR4125-1# connect fxos
FPR4125-1(fxos)# ethanalyzer local interface mgmt capture-filter "udp port 53" limit-captured-
frames 0 limit-frame-size 10000
Capturing on 'eth0'
    1 2020-08-07 08:10:45.25295552 10.62.148.225 172.31.200.100 DNS 75 Standard query 0x26b4 A
tools.cisco.com
    2 2020-08-07 08:10:47.255015331 10.62.148.225 172.31.200.100 DNS 75 Standard query 0x26b4 A
tools.cisco.com
    3 2020-08-07 08:10:49.257160749 10.62.148.225 172.31.200.100 DNS 75 Standard query 0x5019 A
tools.cisco.com
    4 2020-08-07 08:10:51.25922753 10.62.148.225 172.31.200.100 DNS 75 Standard query 0x5019 A
tools.cisco.com
```

Error de registro: no se pudo autenticar el servidor

#### Pasos recomendados

1. Compruebe si el punto de confianza MIO CHdefault tiene el certificado correcto, por ejemplo:

```
FPR4125-1# scope security
FPR4125-1 /security # show trustpoint
Trustpoint Name: CHdefault
Trustpoint certificate chain: ----BEGIN CERTIFICATE----
MIIFtzCCA5+gAwIBAgICBQkwDQYJKoZIhvcNAQEFBQAwRTELMAkGA1UEBhMCQk0x
...
8eOx79+RjlQqCyXBJhnEUhAFZdWCEOrCMc0u
-----END CERTIFICATE-----
Cert Status: Valid
```

2. Compruebe si el servidor NTP y la zona horaria están configurados correctamente. La verificación de certificados necesita el mismo tiempo entre el servidor y el cliente. Para lograr esto, utilice NTP para sincronizar la hora. Por ejemplo, la verificación de la IU de FXOS:

| Overview Interfaces Logic               | cal Devices Security En | gine Platform Settings                                                                                                    |            |  |
|-----------------------------------------|-------------------------|----------------------------------------------------------------------------------------------------|------------|--|
| ► NTP                                   | Time Synchronization    | Current Time                                                                                                    |            |  |
| SSH<br>SNMP                             | Set Time Source         | Set Time Source                                                                                                    |            |  |
| HTTPS                                   | ○ Set Time Manually     | O Set Time Manually                                                                                                    |            |  |
| AAA                                     | Date: 08                | 3/07/2020 (mm/dd/yyyy)                                                                                                    |            |  |
| Syslog<br>DNS                           | Time: 8                 | ▼ 57 ▼ AM ▼ (hh:mm)                                                                                                    |            |  |
| FIPS and Common Criteria<br>Access List | G                       | Get System Time                                                                                                    |            |  |
| MAC Pool                                | NTP Server Authenticat  | NTP Server Authentication:                                                                                                    |            |  |
| Resource Profiles                       |                         |                                                                                                    |            |  |
| Network Control Policy                  | Use NTP Server          |                                                                                                    |            |  |
| Chassis URL                             |                         |                                                                                                    |            |  |
|                                         | NTP Server              | Server Status                                                                                                    | Actions    |  |
|                                         | 172.18.108.15           | Candidate                                                                                                    | <i>🖉</i> 🗒 |  |
|                                         | 172.18.108.14           | Synchronized                                                                                                    | Ø 🗊        |  |
|                                         | 10.62.148.75            | Unreachable/Invalid 0                                                                                                    | <i>🖉</i> 🗇 |  |
|                                         |                         |                                                                                                    |            |  |
|                                         | 0 Use same settings on  | Use same settings on Firepower Management Center managing this application in case you are running a Firepower Threat Defense Device. |            |  |
|                                         | Save                    |                                                                                                    |            |  |

FPR4125-1# scope system
FPR4125-1 /system # scope services
FPR4125-1 /system/services # show ntp-server
NTP server hostname:
Name Time Sync Status
10.62.148.75
Unreachable Or Invalid Ntp Server
172.18.108.14
172.18.108.15
Candidate

Active una captura y compruebe la comunicación TCP (HTTPS) entre la MIO y la tools.cisco.com. Aquí tiene algunas opciones:

 Puede cerrar la sesión HTTPS con la interfaz de usuario de FXOS y, a continuación, establecer un filtro de captura en CLI para HTTPS, por ejemplo:

FPR4100(fxos)# ethanalyzer local interface mgmt capture-filter "tcp port 443" limit-capturedframes 50 Capturing on eth0 2017-01-12 13:09:44.296256 10.62.148.37 -> 72.163.4.38 TCP 43278 > https [SYN] Seq=0 Len=0 MSS=1460 TSV=206433871 TSER=0 WS=9 2017-01-12 13:09:44.452405 72.163.4.38 -> 10.62.148.37 TCP https > 43278 [SYN, ACK] Seq=0 Ack=1 Win=32768 Len=0 MSS=1380 TSV=2933962056 TSER=206433871 2017-01-12 13:09:44.452451 10.62.148.37 -> 72.163.4.38 TCP 43278 > https [ACK] Seq=1 Ack=1 Win=5840 Len=0 TSV=206433887 TSER=2933962056 2017-01-12 13:09:44.453219 10.62.148.37 -> 72.163.4.38 SSL Client Hello 2017-01-12 13:09:44.609171 72.163.4.38 -> 10.62.148.37 TCP https > 43278 [ACK] Seq=1 Ack=518 Win=32251 Len=0 TSV=2933962263 TSER=206433887 2017-01-12 13:09:44.609573 72.163.4.38 -> 10.62.148.37 SSL Continuation Data 2017-01-12 13:09:44.609595 10.62.148.37 -> 72.163.4.38 TCP 43278 > https [ACK] Seq=518 Ack=1369 Win=8208 Len=0 TSV=206433902 TSER=2933962264 2017-01-12 13:09:44.609599 72.163.4.38 -> 10.62.148.37 SSL Continuation Data 2017-01-12 13:09:44.609610 10.62.148.37 -> 72.163.4.38 TCP 43278 > https [ACK] Seq=518 Ack=2737 Win=10944 Len=0 TSV=206433902 TSER=2933962264

Además, si desea mantener la interfaz de usuario de FXOS abierta, puede especificar en la captura las IP de destino (72.163.4.38 y 173.37.145.8 son el tools.cisco.com servidores en el momento de escribir este documento). También se recomienda guardar la captura en formato pcap y comprobarla en Wireshark. Este es un ejemplo de un registro exitoso:

FPR4125-1(fxos)# ethanalyzer local interface mgmt capture-filter "tcp port 443 and (host 72.163.4.38 or host 173.37.145.8)" limit-captured-frames 0 limit-frame-size 10000 write workspace:///SSL.pcap

Capturing on 'eth0' 1 2020-08-07 08:39:02.515693672 10.62.148.225 173.37.145.8 TCP 74 59818 443 [**SYN**] Seq=0 Win=29200 Len=0 MSS=1460 SACK\_PERM=1 TSval=800212367 TSecr=0 WS=512

2 2020-08-07 08:39:02.684723361 173.37.145.8 10.62.148.225 TCP 60 443 59818 [SYN, ACK] Seq=0 Ack=1 Win=8190 Len=0 MSS=1330

3 2020-08-07 08:39:02.684825625 10.62.148.225 173.37.145.8 TCP 54 59818 443 [**ACK**] Seq=1 Ack=1 Win=29200 Len=0

4 2020-08-07 08:39:02.685182942 10.62.148.225 173.37.145.8 TLSv1 571 Client Hello

11 2020-08-07 08:39:02.854525349 10.62.148.225 173.37.145.8 TCP 54 59818 443 [ACK] Seq=518 Ack=3991 Win=37240 Len=0

• Para exportar el archivo pcap a un servidor FTP remoto:

```
FPR4125-1# connect local-mgmt
FPR4125-1(local-mgmt)# dir
1 56936 Aug 07 08:39:35 2020 SSL.pcap
  29 May 06 17:48:02 2020 blade_debug_plugin
1
    19 May 06 17:48:02 2020 bladelog
1
    16 Dec 07 17:24:43 2018 cores
1
2 4096 Dec 07 17:28:46 2018 debug_plugin/
   31 Dec 07 17:24:43 2018 diagnostics
1
2 4096 Dec 07 17:22:28 2018 lost+found/
   25 Dec 07 17:24:31 2018 packet-capture
1
2 4096 Sep 24 07:05:40 2019 techsupport/
Usage for workspace://
3999125504 bytes total
284364800 bytes used
3509907456 bytes free
FPR4125-1(local-mgmt)# copy workspace:///SSL.pcap ftp://ftp_user@10.62.148.41/SSL.pcap
Password:
FPR4125-1(local-mgmt)#
```

| SL.pcap                                  |                                                                            |            |             |               |               |            |       |                 |                                                                      |
|------------------------------------------|----------------------------------------------------------------------------|------------|-------------|---------------|---------------|------------|-------|-----------------|----------------------------------------------------------------------|
|                                          | File Edit View Go Capture Analyze Statistics Telephony Wireless Tools Help |            |             |               |               |            |       |                 |                                                                      |
| 📶 🔳 🔬 💿 🕌 🖾 🗙 🖆 🍳 👄 🕸 🗑 🕸 🗮 🗐 Q. Q. Q. 🏛 |                                                                            |            |             |               |               |            |       |                 |                                                                      |
| ssl.record.content_type == 22            |                                                                            |            |             |               |               |            |       |                 |                                                                      |
| N                                        | lo.                                                                        | Time       |             | Source        | Destination   | Protocol L | ength | Server Name     | Info                                                                 |
|                                          | 4                                                                          | 2020-08-07 | 10:39:02.68 | 10.62.148.225 | 173.37.145.8  | TLSv1      | 571   | tools.cisco.com | Client Hello                                                         |
|                                          | 13                                                                         | 2020-08-07 | 10:39:03.02 | 173.37.145.8  | 10.62.148.225 | TLSv1      | 78    |                 | Server Hello, Certificate, Server Hello Done                         |
|                                          | 15                                                                         | 2020-08-07 | 10:39:03.02 | 10.62.148.225 | 173.37.145.8  | TLSv1_     | 372   |                 | Client Key Exchange, Change Cipher Spec, Encrypted Handshake Message |
|                                          | 18                                                                         | 2020-08-07 | 10:39:03.19 | 173.37.145.8  | 10.62.148.225 | TLSv1_     | 99    |                 | Encrypted Handshake Message                                          |
|                                          | 43                                                                         | 2020-08-07 | 10:39:11.20 | 10.62.148.225 | 173.37.145.8  | TLSv1      | 571   | tools.cisco.com | Client Hello                                                         |
|                                          | 52                                                                         | 2020-08-07 | 10:39:11.54 | 173.37.145.8  | 10.62.148.225 | TLSv1      | 78    |                 | Server Hello, Certificate, Server Hello Done                         |
|                                          | 54                                                                         | 2020-08-07 | 10:39:11.55 | 10.62.148.225 | 173.37.145.8  | TLSv1_     | 372   |                 | Client Key Exchange, Change Cipher Spec, Encrypted Handshake Message |
|                                          | 57                                                                         | 2020-08-07 | 10:39:11.72 | 173.37.145.8  | 10.62.148.225 | TLSv1      | 99    |                 | Encrypted Handshake Message                                          |
|                                          | 80                                                                         | 2020-08-07 | 10:39:14.51 | 10.62.148.225 | 72.163.4.38   | TLSv1      | 571   | tools.cisco.com | Client Hello                                                         |
|                                          | 89                                                                         | 2020-08-07 | 10:39:14.83 | 72.163.4.38   | 10.62.148.225 | TLSv1      | 78    |                 | Server Hello, Certificate, Server Hello Done                         |
|                                          | 91                                                                         | 2020-08-07 | 10:39:14.84 | 10.62.148.225 | 72.163.4.38   | TLSv1_     | 372   |                 | Client Key Exchange, Change Cipher Spec, Encrypted Handshake Message |
|                                          | 94                                                                         | 2020-08-07 | 10:39:15.00 | 72.163.4.38   | 10.62.148.225 | TLSv1      | 99    |                 | Encrypted Handshake Message                                          |
|                                          |                                                                            |            |             |               |               |            |       |                 |                                                                      |

#### Error de registro: error en el transporte HTTP

FPR4125-1# show license all

Smart Licensing Status

Smart Licensing is ENABLED

Registration: Status: UNREGISTERED - REGISTRATION FAILED Export-Controlled Functionality: Not Allowed Initial Registration: FAILED on Aug 07 2020 06:58:46 UTC Failure reason: HTTP transport failed

#### Pasos recomendados

- 1. Compruebe si la URL de inicio de llamada es correcta. Puede comprobarlo desde la interfaz de usuario de FXOS o desde la CLI (scope monitoring > show callhome detail expand).
- 2. Active una captura y compruebe la comunicación TCP (HTTPS) entre la MIO y la tools.cisco.com como se muestra en la sección "Error al autenticar el servidor" de este documento.

Error de registro: no se pudo conectar al host

#### Pasos recomendados

- 1. Si se habilita una configuración de proxy, verifique que la URL y el puerto del proxy estén configurados correctamente.
- 2. Active una captura y compruebe la comunicación TCP (HTTPS) entre la MIO y la tools.cisco.com como se muestra en la sección "Error al autenticar el servidor" de este documento.

Error de registro: el servidor HTTP devuelve un código de error >= 400

```
FPR4125-1# show license all
Smart Licensing Status
second status
Smart Licensing is ENABLED
Registration:
Status: UNREGISTERED - REGISTRATION FAILED
Export-Controlled Functionality: Not Allowed
Initial Registration: FAILED on Aug 07 2020 06:58:46 UTC
Failure reason: HTTP server returns error code >= 400. Contact proxy server admin if proxy
configuration is enabled
```

#### Pasos recomendados

1. Si hay una configuración de proxy habilitada, póngase en contacto con el administrador del

servidor proxy para obtener información acerca de la configuración de proxy.

 Active una captura y compruebe la comunicación TCP (HTTPS) entre la MIO y la tools.cisco.com como se muestra en la sección "Error al autenticar el servidor" de este documento. Intente registrarse de nuevo (opción "force") desde la CLI de FXOS:

FPR4125-1 /license # register idtoken ODNmNTExMTAtY2YzOS00Mzc1LWEzNWMtYmNiMmUyNzM4ZmFjLTE1OTkxMTkz%0ANDk0NjR8NkJJdWZpQzRDbmtPR0xBW1VpU zZqMjlySn15QUczT2M0YVIvcmxm%0ATGczND0%3D%0A force

#### Error de registro: error en el mensaje de respuesta del motor de análisis

FPR4125-1# show license all

Smart Licensing Status

Smart Licensing is ENABLED

Registration: Status: UNREGISTERED - REGISTRATION FAILED Export-Controlled Functionality: Not Allowed Initial Registration: FAILED on Aug 07 2020 06:58:46 UTC Failure reason: Parsing backend response message failed

#### Pasos recomendados

1. Intentos de reintento automático más tarde. Use 'renovar' para volver a intentarlo inmediatamente.

FPR4125-1# scope license
FPR4125-1 /license # scope licdebug
FPR4125-1 /license/licdebug # renew

2. Compruebe si la URL de inicio de llamada es correcta.

#### Problemas de licencia en ASA - 1xxx/21xx Series

Error de registro: error de envío de mensaje de comunicación

ciscoasa# **show license all** 

Smart Licensing Status

Smart Licensing is ENABLED

Registration:

```
Status: REGISTERING - REGISTRATION IN PROGRESS
Export-Controlled Functionality: NOT ALLOWED
Initial Registration: FAILED on Aug 07 2020 11:29:42 UTC
Failure reason: Communication message send error
Next Registration Attempt: Aug 07 2020 11:46:13 UTC
```

#### Pasos recomendados

1. Compruebe la configuración de DNS

ciscoasa# **show run dns** 

2. Intente hacer ping tools.cisco.com. En este caso, se utiliza la interfaz de administración:

```
ciscoasa# ping management tools.cisco.com
```

ERROR: % Invalid Hostname

3. Compruebe la tabla de enrutamiento:

ciscoasa# show route management-only

Asegúrese de que tiene una licencia habilitada, por ejemplo:

```
ciscoasa# show run license
license smart
feature tier standard
feature strong-encryption
```

4. Habilite la captura en la interfaz que enruta hacia el tools.cisco.com (si realiza la captura sin ningún filtro IP, asegúrese de que no tenga abierto ASDM cuando realice la captura para evitar ruidos de captura innecesarios).

ciscoasa# capture CAP interface management match tcp any any eq 443

Advertencia: la captura de paquetes puede tener un impacto negativo en el rendimiento.

5. Habilite temporalmente el nivel 7 de Syslog (debug) y verifique los mensajes de Syslog de ASA durante el proceso de registro:

ciscoasa(config)# logging enable ciscoasa# show logging %ASA-7-717025: Validating certificate chain containing 3 certificate(s). %ASA-7-717029: Identified client certificate within certificate chain. serial number: 3000683B0F7504F7B244B3EA7FC00927E960D735, subject name: CN=tools.cisco.com,O=Cisco Systems\, Inc.,L=San Jose,ST=CA,C=US. %ASA-7-717030: Found a suitable trustpoint \_SmartCallHome\_ServerCA to validate certificate. %ASA-6-717028: Certificate chain was successfully validated with warning, revocation status was not checked. %ASA-6-717022: Certificate was successfully validated. serial number: 3000683B0F7504F7B244B3EA7FC00927E960D735, subject name: CN=tools.cisco.com,O=Cisco Systems\, Inc.,L=San Jose,ST=CA,C=US. %ASA-6-725002: Device completed SSL handshake with server management:10.62.148.184/22258 to 173.37.145.8/443 for TLSv1.2 session

#### Intente registrarse de nuevo:

```
ciscoasa # license smart register idtoken
```

#### Requisitos especiales para los derechos complementarios

- Es necesario adquirir un derecho de nivel de característica válido antes de configurar cualquier derecho de complemento
- Todos los derechos de complementos deben liberarse antes de liberar el derecho de nivel de característica

#### Estado de autorización durante la operación de reinicio

- Los estados de derecho se guardan en la memoria flash
- Durante el arranque, esta información se lee de la memoria flash y las licencias se establecen en función del modo de aplicación guardado
- La configuración de inicio se aplica en función de esta información de derechos almacenada en caché
- Los derechos se solicitan de nuevo después de cada reinicio

### Compromiso con el soporte del Cisco TAC

#### FP41xx/FP9300

Si todos los elementos mencionados en este documento fallan, recopile estos resultados de la CLI del chasis y comuníquese con el TAC de Cisco:

Resultado 1:

FPR4125-1# show license techsupport

Resultado 2:

```
FPR4125-1# scope monitoring
FPR4125-1 /monitoring # scope callhome
FPR4125-1 /monitoring/callhome # show detail expand
```

Resultado 3:

Paquete de soporte de chasis FXOS

FPR4125-1# connect local-mgmt
FPR4125-1(local-mgmt)# show tech-support chassis 1 detail

Resultado 4 (muy recomendado):

Captura de Ethanalyzer desde la CLI del chasis

FP1xxx/FP21xx

Resultado 1:

ciscoasa# show tech-support license

Resultado 2:

```
ciscoasa# connect fxos admin
firepower-2140# connect local-mgmt
firepower-2140(local-mgmt)# show tech-support fprm detail
```

### Preguntas más frecuentes (FAQ)

En FP21xx, ¿dónde está la ficha Licencias en la interfaz gráfica de usuario del chasis (FCM)? A partir de la versión 9.13.x, FP21xx admite 2 modos ASA:

- Dispositivo
- Platform

En el modo de dispositivo, no hay ninguna interfaz de usuario de chasis. En el modo de plataforma, hay una interfaz de usuario del chasis, pero la licencia se configura desde la CLI de ASA o ASDM.

Por otro lado, en las plataformas FPR4100/9300, la licencia debe configurarse en FCM mediante GUI o FXOS CLI y los derechos de ASA deben solicitarse a ASA CLI o ASDM. Referencias:

- Gestión de licencias para ASA
- Dispositivos lógicos para Firepower 4100/9300
- Licencias: licencia de software inteligente (ASAv, ASA en Firepower)
- Implementación del modo de plataforma ASA con ASDM y Firepower Chassis Manager

#### ¿Cómo puede habilitar una licencia de cifrado segura?

Esta funcionalidad se habilita automáticamente si el token utilizado en el registro de FCM tenía la opción de permitir la funcionalidad de control de exportación en los productos registrados con este token habilitado.

¿Cómo puede habilitar una licencia de cifrado fuerte si las funciones controladas por exportación en el nivel de FCM y el cifrado 3DES-AES relacionado en el nivel de ASA están inhabilitadas? Si el token no tiene esta opción habilitada, anule el registro de FCM y regístrelo de nuevo con un token que tenga esta opción habilitada.

¿Qué puede hacer si la opción Permitir la funcionalidad de exportación controlada en los productos registrados con este token no está disponible al generar el token? Póngase en contacto con su equipo de cuentas de Cisco.

#### ¿Es obligatorio configurar la función Strong Encryption en el nivel ASA?

La opción de encriptación segura de la función es obligatoria solo si FCM está integrado con un servidor satélite anterior a la versión 2.3.0. Este es solo un escenario en el que debe configurar esta función.

#### ¿Qué IP se deben permitir en la ruta entre FCM y la nube de licencias inteligentes?

El FXOS utiliza la dirección <u>https://tools.cisco.com/</u> (puerto 443) para comunicarse con la nube de licencias. La dirección <u>https://tools.cisco.com/</u> se resuelve en estas direcciones IP:

- 72.163.4.38
- 173.37.145.8

#### ¿Por qué aparece un error de incumplimiento?

El dispositivo puede quedar fuera de conformidad en las siguientes situaciones:

- Utilización excesiva (el dispositivo utiliza licencias no disponibles)
- Expiración de la licencia: una licencia basada en tiempo ha caducado
- Falta de comunicación: el dispositivo no puede ponerse en contacto con la autoridad responsable de las licencias para volver a autorizarlo

Para comprobar si su cuenta se encuentra en un estado de Incumplimiento o se acerca a él, debe comparar los derechos que actualmente utiliza su chasis Firepower con los de su cuenta Smart Account.

En un estado de incumplimiento, puede realizar cambios de configuración en funciones que requieren licencias especiales, pero la operación no se verá afectada. Por ejemplo, en los contextos de límite de licencia estándar que ya existen, se sigue ejecutando y se puede modificar su configuración, pero no se puede agregar un nuevo contexto.

¿Por qué sigue recibiendo un error de incumplimiento después de agregar las licencias? De forma predeterminada, el dispositivo se comunica con la autoridad de licencias cada 30 días para comprobar los derechos. Si desea activarlo manualmente, debe seguir estos pasos:

Para las plataformas FPR1000/2100, debe hacerse a través de ASDM o de CLI:

ASA# license smart renew auth

Para las plataformas FPR4100/9300, se debe realizar a través de la CLI de FXOS:

FP4100# scope system FP4100 /system # scope license FP4100 /license # scope licdebug FP4100 /license/licdebug # renew

#### ¿Por qué no hay ninguna licencia en uso en el nivel ASA?

Asegúrese de que el derecho de ASA se haya configurado en el nivel de ASA, por ejemplo:

ASA(config)# license smart ASA(config-smart-lic)# feature tier standard

# ¿Por qué las licencias siguen sin utilizarse incluso después de la configuración de un derecho de ASA?

Este estado se espera si ha implementado un par de failover activo/en espera de ASA y comprueba el uso de la licencia en el dispositivo en espera.

Según la Guía de configuración, la configuración se replica en la unidad standby, pero la unidad standby no utiliza la configuración; permanece en un estado en caché. Sólo la unidad activa solicita las licencias al servidor. Las licencias se agregan en una sola licencia de failover que es compartida por el par de failover, y esta licencia agregada también se almacena en caché en la unidad standby que se utilizará si se convierte en la unidad activa en el futuro. Para referencia: Licencias de clúster de conmutación por error o ASA.

#### ¿Qué puede hacer si FCM no tiene acceso a Internet?

Como alternativa, puede implementar Cisco Smart Software Manager en las instalaciones (anteriormente conocido como satélite Cisco Smart Software Manager). Se trata de un componente de Cisco Smart Licensing que funciona junto con Cisco Smart Software Manager. Ofrece visibilidad casi en tiempo real y capacidades de generación de informes de las licencias de Cisco que compra y consume. También proporciona a las organizaciones sensibles a la seguridad una forma de acceder a un subconjunto de la funcionalidad de Cisco SSM sin el uso de una conexión directa a Internet para gestionar su base instalada.

#### ¿Dónde puede encontrar más información sobre Cisco Smart Software Manager On-Prem? Puede encontrar esta información en la Guía de configuración de FXOS:

- <u>Configuración de un servidor satélite de licencia inteligente para el chasis Firepower</u> <u>4100/9300</u>
- <u>Configuración del registro de Firepower Chassis Manager en un administrador de software</u> <u>inteligente in situ</u>

### Información Relacionada

- Guía de configuración CLI de operaciones generales de la serie Cisco ASA
- Gestión de licencias para ASA
- Soporte Técnico y Documentación Cisco Systems

#### Acerca de esta traducción

Cisco ha traducido este documento combinando la traducción automática y los recursos humanos a fin de ofrecer a nuestros usuarios en todo el mundo contenido en su propio idioma.

Tenga en cuenta que incluso la mejor traducción automática podría no ser tan precisa como la proporcionada por un traductor profesional.

Cisco Systems, Inc. no asume ninguna responsabilidad por la precisión de estas traducciones y recomienda remitirse siempre al documento original escrito en inglés (insertar vínculo URL).